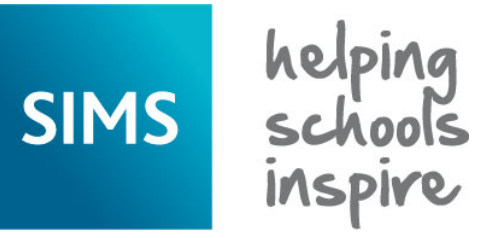

## **Validation Errors and Resolutions**

# **School Census - Academic Year 2017/2018**

**Revision History** 

| Document Version | Change Description | Date       |
|------------------|--------------------|------------|
| 7.180 – 1.0      | Initial release.   | 05/03/2018 |

#### Introduction

This guide has been produced to offer advice and suggestions on how to resolve the various validation errors/queries that might be generated when producing the School Census Return.

We strongly recommend carrying out dry runs in order to ascertain which errors need to be corrected. Hyperlinks are available from the **Validation Errors Summary** (displayed after creating and validating the return), which enable you to display the area in SIMS where the issues can be investigated.

The SIMS Bulk Update functionality can be used to identify missing/invalid data and correct the data in bulk. For more information, please refer to the School Census preparation guide applicable to your school phase.

Please ensure that the Returns Manager or System Manager has imported the latest Statutory Returns Fileset before starting the return. The files are included as part of the SIMS release. However, occasionally, additions or corrections are made to the files between releases. These changes might include updates to the validation (derived from files supplied by the Statutory Body). Importing the latest Fileset ensures that you have the up-to-date information

The revised files can either be downloaded from the My Account website (<u>https://myaccount.capita-cs.co.uk</u>) and then unzipped to a folder of your choice or authorised and deployed to schools via SOLUS3. The Import Fileset routine can then be run by a user at the school who has the appropriate permissions.

For more information about preparing and producing the School Census, please refer to the applicable handbook available on the SIMS **Documentation Centre**. Click the **Documentation** button at the top right-hand side of the SIMS **Home Page**, select the required category and then select the document you require. Alternatively, use the **Search** facility to locate the required document.

Handbooks are also available from the My Account website. Enter the required text in the **Search** field to display a list of documents that match the search criteria. To find School Census specific documentation, search for CENSUS18.

NOTE: The contents of the graphics (dates, names, etc.) displayed in this document are examples only of what you might expect to see when using SIMS to produce the School Census Return.

This document has been produced to help users check and correct validation errors and queries. It has been provided in addition to our usual user documentation (handbooks and online help). It has not however been possible to fully check the accuracy of this document within acceptable timescales. To prevent any delay in releasing this document, we have therefore decided to release it following minimal checking. If you find any errors or inaccuracies in this document, please report them to <u>publications@capita.co.uk</u>.

#### **Using the Validation Errors Summary**

Having created and validated the return, the **Validation Errors Summary** is displayed. The summary lists all the validation errors and queries generated in the return. Errors must be corrected and queries should be checked and corrected if you feel they are applicable.

| Column   | Description                                                                                                    |
|----------|----------------------------------------------------------------------------------------------------|
| Туре     | Displays the type of validation rule:<br>Failure ( <b>F</b> displayed in red) indicates an error, which must be<br>corrected.<br>Query ( <b>Q</b> displayed in black) indicates that there are unusual data<br>conditions. These should be checked and corrected, if necessary. |
| Sequence | Shows the error number.                                                                                                    |
| Message  | Displays the text of the error message.                                                                                                    |
| Location | Lists the specific record containing the error.                                                                                                    |
| Solution | Provides suggestions on how the error can be corrected. Many solutions have a hyperlink (indicated by a <b>#</b> ) to the appropriate area of SIMS.                                                                                                    |

| G  | Report     |             |                                                                                                    |                                                                                       | X Close                                                                                    |
|----|------------|-------------|----------------------------------------------------------------------------------------------------|---------------------------------------------------------------------------------------|--------------------------------------------------------------------------------------------|
| Va | lidation   | Errors Summ | ary Return Validated - 10 Validation rules failed (Errors - 4; Queries - 6)                           |                                                                                       |                                                                                            |
| S  | Student Se | earch       | <b>鉛</b> Find                                                                                         | Enter Student Name, DOB (YYYY-MM-DD) or UPN for student filter                        |                                                                                            |
| E  | Error Sear | rch ALL     | <ul> <li>Total of displayed rows : 10 To resolve an error, click in row to navigate to the</li> </ul> | a relevant screen                                                                     |                                                                                            |
|    | Туре       | Sequence    | Message                                                                                               | Location                                                                              | Solution                                                                                   |
| •  | F          | 1500        | UPN missing.                                                                                          | Name: Abraham, Janel Date of Birth: 2005-05-19, Female(UPN:                           | # Go to Focus   Student   Student Details and add or issue a UPN.                          |
|    | F          | 1500        | UPN missing.                                                                                          | Name: Reid, Rosiel Date of Birth: 2009-03-07, Female/UPN:                             | # Go to Focus   Student   Student Details and add or issue a UPN.                          |
|    | F          | 1840        | Pupils aged 5 and over Language missing or invalid.                                                   | Name: Henderson, Jack  Date of Birth: 2010-05-07, Male UPN: K823299914029             | # Go to Focus   Student   Student Details Ethnic/cultural panel and enter First language.  |
|    | F          | 2350        | Insufficient Address information provided.                                                            | Name: Bains, Kirk  Date of Birth: 2005-01-18, Male(UPN: H820200109012                 | # Go to Focus Student Student Details Addresses and edit pupil's address                   |
|    | Q          | 1601Q       | Please Check: Pupil's age is out of range for school type.                                            | Name: Sungail, Skaistel Date of Birth: 2003-03-28, Female, Age: 12/UPN: B820200106088 | # Go to Focus   Student   Student Details and enter pupil's date of birth.                 |
|    | Q          | 1620Q       | Please check: duplicate pupil records with the same Surname, Forename, Gender and Date of birth.      | Name: Bennison, Hugo) Date of Birth: 2010-02-03, Male(UPN:                            | # Go to Focus/Student/Student details and check for duplicate pupil record.                |
|    | Q          | 1620Q       | Please check: duplicate pupil records with the same Surname, Forename, Gender and Date of birth.      | Name: Bennison, Hugo  Date of Birth: 2010-02-03, Male UPN: V823299914008              | # Go to Focus/Student/Student details and check for duplicate pupil record.                |
|    | Q          | 2355Q       | Please check: Pupil record with no address details.                                                   | Name: Balinski, Cylal Date of Birth: 2010-03-14, Female/UPN: C823299914005            | # Go to Focus/Student/Student Details Addresses and edit pupil's address                   |
|    | Q          | 2520Q       | Please check: sessions possible should not be greater than 150                                        | Name: Aaron, Liz  Date of Birth: 2005-09-01, Female UPN: J820200109032                | # Go to Focus   Attendance (Lesson Monitor)   Display Marks and check the attendance marks |
|    | Q          | 2520Q       | Please check: sessions possible should not be greater than 150                                        | Name: Aaron, Sophiel Date of Birth: 2005-09-01, Female/UPN: M820200109034             | # Go to Focus   Attendance (Lesson Monitor)   Display Marks and check the attendance marks |

If at any point you wish to hide the list of errors and queries, click the **Close** button located at the top right-hand side of the **Validation Errors Summary** panel. To view the list again, run the Create and Validate routine.

To assist in the resolution of any errors and queries:

- When the mouse pointer is hovered over an error or query row, it changes to a hand if a hyperlink is available to the area of SIMS where the issue can be checked. Click the appropriate hyperlink to display the specific SIMS area where the record(s) can be checked/corrected.
- When the mouse pointer is hovered over a **Message**, **Location** or **Solution** cell, hover help displays the entire content of that cell.
- The Student Search functionality can be used to display all errors and queries relating to a particular pupil. Enter all or part of a pupil's surname, date of birth (in yyyy-mm-dd format) or UPN in the Student Search field, then select the required record from the drop-down list and click the Find button.
- Click a Solution hyperlink to display the area of SIMS where the associated issue can be checked/corrected. When you return to the Validation Errors Summary panel, the details of the applicable pupil/student are displayed in the Student Search field. Click the Find button to display all errors and queries relating to that pupil.
- Use the Error Search to display the required error or query you want to view. When ALL errors and queries are selected, the errors are displayed at the top of the list. The total number of rows that relate to the validation failure you have selected is displayed adjacent to the Error Search field.
- Change the order of the summary by clicking the appropriate column heading. If required, change the width of the columns by dragging the dividing line between the column headings until the required size is achieved.
- View a summary of validation failures by clicking the Report button. The report is displayed in your web browser, from where it can be printed, if required.

#### Identifying the Types of Validation Code Listed in this Guide

- Indicates an error that requires the data to be corrected.
- A Indicates a query that should be checked because unusual data conditions have been detected that might require the data to be corrected.

### What does the Validation Code Mean and how do I Resolve it?

| Туре | Code | Error Message                                                                | Comment/Resolution                                                                                                    |
|------|------|------------------------------------------------------------------------------|----------------------------------------------------------------------------------------------------|
| 8    | 100  | Reference Date must be present and valid for term.                           | Please contact your Local Support Unit for assistance, quoting validation error code 100.                                                                                                    |
| 8    | 110  | School name missing.                                                         | Select Focus   School   School Details - Establishment panel, then enter the School Name.                                                                                                    |
|      |      |                                                                              | Enter the name in full, including the word <b>School</b> or <b>College</b> if this is part of the school's full name.                                                                                                    |
| 8    | 120  | Phase is missing or invalid.                                                 | The phase of your school is specified in SIMS when the software is first set up. If the phase is incorrect, please contact your Local Support Unit to obtain a patch.                                                                     |
| 8    | 130  | DfE Number and Phase are not consistent.                                     | Select School Phase via Focus   School   School Details – Establishment panel, then check the Establishment Number.                                                                                                    |
|      |      |                                                                              | After the initial value has been entered and saved during SIMS setup, the <b>Establishment Number</b> and <b>School Phase</b> fields are read-only. If the values are incorrect, please contact your Local Support Unit for assistance.   |
| 8    | 140  | School Type is missing.                                                      | The type of school is specified in SIMS when it is first set up. If this is incorrect, please contact your Local Support Unit to obtain a patch.                                                                                          |
| 8    | 150  | School Type and Phase not consistent.                                        | The type and phase for your school is specified in SIMS when it is first set up. Check details via Focus   School   School Details – Establishment panel. If this is incorrect, please contact your Local Support Unit to obtain a patch. |
| 8    | 160  | The establishment's EduBase URN is missing.                                  | Select Focus   School   School Details – Establishment panel. Ensure that the establishment's six digit Unique Reference Number (URN) is entered.                                                                                         |
|      |      |                                                                              | The number is available via the Get information about schools website ( <u>https://get-information-schools.service.gov.uk/</u> ), which is a register of schools and colleges in England.                                                 |
| 8    | 165  | No school details have been recorded.                                        | Please contact your Local Support Unit for assistance, quoting validation error code 165.                                                                                                    |
| 8    | 210  | School's highest National<br>Curriculum year group is<br>missing or invalid. | Check the pastoral structure via Focus   School   Pastoral Structure   Current Structure. Click the Go button, right click on Pastoral Structure and select Setup National Curriculum Years. Check the correct years are selected.        |
| 8    | 220  | School's lowest National<br>Curriculum year group is<br>missing or invalid.  | Check the pastoral structure via Focus   School   Pastoral Structure   Current Structure. Click the Go button, right click on Pastoral Structure and select Setup National Curriculum Years. Check the correct years are selected.        |
| 8    | 221  | Intake Type is missing or invalid.<br>Intake Type must be `COMP'.            | Pupil Referral Units only<br>Select Focus   School   School Details – Establishment panel, then ensure that Comprehensive is selected from the<br>Intake Type drop-down list.                                                             |

| Туре | Code | Error Message                                                                                                    | Comment/Resolution                                                                                                    |
|------|------|----------------------------------------------------------------------------------------------------|----------------------------------------------------------------------------------------------------|
| 8    | 222  | Governance is missing or<br>invalid. Governance must be<br>`CO' or 'CA'.                                                               | Pupil Referral Units only<br>Select Focus   School   School Details – Establishment panel, then ensure that Comprehensive or Academy is<br>selected from the School Governance drop-down list.                                                                        |
| 8    | 230  | School's lowest National<br>Curriculum Year Group cannot<br>be greater than School's highest<br>National Curriculum Year Group.        | Check the pastoral structure via Focus   School   Pastoral Structure   Current Structure. Click the Go button, right click on Pastoral Structure and select Setup National Curriculum Years. Check the correct years are selected.                                    |
| 8    | 240  | Intake Type is missing or invalid.                                                                                                    | All phases except Pupil Referral Units<br>Select Focus   School   School Details – Establishment panel, then select the applicable Intake Type from the<br>drop-down list.                                                                                            |
| 8    | 260  | Governance is missing or<br>invalid. Governance must not be<br>'IN'.                                                                   | <u>All phases except Pupil Referral Units</u><br>Select Focus   School   School Details – Establishment panel, then ensure that the correct value is selected from the<br>School Governance drop-down list. School Governance must <u>not</u> be <b>Independent</b> . |
| 8    | 261  | If School Type is recorded as an<br>Academy (49) then the School<br>Governance must also be<br>recorded as an Academy with<br>code CA. | Select Focus   School   School Details – Establishment panel, then select Academies from the School Governance drop-down list. The Governance must match the School Type.                                                                                             |
| 8    | 262  | If School Governance is<br>recorded as an Academy (CA)<br>then School Type must also be<br>recorded as an Academy with<br>code 49.     | Select Focus   School   School Details – Establishment panel, then select Academies from the School Type drop-down list. The School Type must match the Governance.                                                                                                   |
| 8    | 263  | If School Type is recorded as a CTC (47) then Governance must also be recorded as a CTC with code CT.                                  | <u>All phases except Pupil Referral Units</u><br>Select Focus   School   School Details – Establishment panel, then select City Technology College from the School<br>Governance drop-down list. The Governance must match the School Type.                           |
| 8    | 264  | If Governance is recorded as a CTC (CT) then School Type must also be recorded as a CTC with code 47.                                  | All phases except Pupil Referral Units<br>Select Focus   School   School Details – Establishment panel, then select City Technology College from the School<br>Type drop-down list. The School Type must match the Governance.                                        |

| Туре | Code | Error Message                                                                | Comment/Resolution                                                                                                    |
|------|------|------------------------------------------------------------------------------|----------------------------------------------------------------------------------------------------|
|      | 270Q | Please check: School email address is missing.                               | Select <b>Focus   School   School Details – Contact Details</b> panel, then check the <b>Email</b> address.<br>The address must be present and include the character @. The email address provided must be for an account that is<br>used on a regular basis and one that is accessible to the Head Teacher, e.g. 'head@' or 'office@'. It would not normally<br>be one that identifies a particular individual by name. This email address may be used for future DfE correspondence.                                                                                    |
| 8    | 280  | School organisation (day,<br>boarding or hospital) is missing<br>or invalid. | Spring return         Special only         Select Focus   School   School Details – Establishment panel, then ensure that the correct School Type is selected from the drop-down list.                                                                                                    |
|      | 290Q | Please check: day school with a majority of boarding pupils.                 | Spring return         Special only         The Organisation is defined as Day Pupils (mainly) but the majority of pupil/students within the school are boarders.         Select Focus   School   School Details – Special School Information panel, then check that the correct Organisation is selected from the drop-down list.         Check the boarder status of the pupil/students in the school via Focus   Pupil (or Student)   Pupil (or Student) Details.                                                                                                    |
|      | 300Q | Please check: boarding school<br>with a majority of day pupils.              | Spring return         Special only         The Organisation is defined as Boarding Pupils (mainly) but the majority of pupil/students within the school are not boarders.         Select Focus   School   School Details – Special School Information panel, then check that the correct Organisation is selected from the drop-down list. Also check the value in the Maximum Day Pupils field; it must be zero or a positive integer.         Check the boarder status of the pupil/students in the school via Focus   Pupil (or Student)   Pupil (or Student) Details. |
| 8    | 310  | Approved maximum for day pupils missing.                                     | Spring return         Special only         The number in the Maximum Day Pupils field must be zero or a positive integer.         Select Focus   School   School Details – Special School Information panel, then enter the number of Maximum Day Pupils.                                                                                                    |

| Туре | Code | Error Message                                                                                                    | Comment/Resolution                                                                                                    |
|------|------|----------------------------------------------------------------------------------------------------|----------------------------------------------------------------------------------------------------|
| 8    | 320  | Approved maximum for boarding<br>pupils is missing (or, for hospital<br>special schools, is provided<br>when it is not required). | Spring return         Special only         The number in the Maximum Boarding Pupils field must be zero or a positive integer.         Select Focus   School   School Details – Special School Information panel, then enter the number of Maximum Boarding Pupils.                                                                                     |
|      | 330Q | Please check: more day pupils<br>on-roll than the approved<br>maximum.                                                            | Spring return         Special only         The number in the Maximum Day Pupils field must be greater than or equal to the number of pupil/students on-roll who are not boarders.         Select Focus   School   School Details – Special School Information panel, then enter the number of Maximum Day Pupils.                                       |
|      | 340Q | Please check: more boarding<br>pupils on-roll than the approved<br>maximum.                                                       | Spring return         Special with Boarder pupil/students         The number in the Maximum Boarder Pupils field must be greater than or equal to the number of pupil/students on-roll who are boarders         Select Focus   School   School Details – Special School Information panel, then enter the number of Maximum Boarding Pupils.            |
| 8    | 350  | Boys on-roll not provided, or age not in range 2 to 27.                                                                           | Spring return         Special only         The number in the Minimum Age and Maximum age fields in the Male students frame must be present and in the range two to 27 if the number of male pupil/students is greater than zero.         Select Focus   School   School Details – Special School Information panel, then check the recorded values.     |
| 8    | 360  | Girls on-roll not provided, or age not in range 2 to 27.                                                                          | Spring return         Special only         The number in the Minimum Age and Maximum age fields in the Female students frame must be present and in the range two to 27 if the number of female pupil/students is greater than zero.         Select Focus   School   School Details – Special School Information panel, then check the recorded values. |

| Туре | Code | Error Message                                                                             | Comment/Resolution                                                                                                    |
|------|------|-------------------------------------------------------------------------------------------|----------------------------------------------------------------------------------------------------|
| 8    | 370  | Approved maximum age (boys)<br>is shown, but there is no<br>minimum or vice versa.        | Spring return         Special only         Check the values entered in the Special School Information panel on the School Details page via Focus   School           School Details. If there is a number in the Minimum Age field in the Male students frame, there must also be a number in the Maximum Age field and vice versa.         Select Focus   School   School Details – Special School Information panel, then check the recorded values. |
| 8    | 380  | Approved maximum age (girls)<br>is shown, but there is no<br>minimum or vice versa.       | Spring return         Special only         If there is a number in the Minimum Age field in the Female students frame, there must also be a number in the Maximum Age field and vice versa.         Select Focus   School   School Details – Special School Information panel, then check the recorded values.                                                                                                    |
| 8    | 390  | Approved maximum age (boys)<br>must be equal to or greater than<br>minimum.               | Spring return         Special only         If present, the number in the Maximum Age field in the Male students frame must be greater than the number in the Minimum Age field.         Select Focus   School   School Details – Special School Information panel, then check the recorded values.                                                                                                    |
| 8    | 400  | Approved maximum age (girls)<br>must be equal to or greater than<br>minimum.              | Spring return         Special only         If present, the number in the Maximum Age field in the Female students frame must be greater than the number in the Minimum Age field.         Select Focus   School   School Details – Special School Information panel, then check the recorded values.                                                                                                    |
| 8    | 410  | Information on SEN school<br>types for which school is<br>approved is missing or invalid. | Spring return           Special only           Select Focus   School   School Details – Special School Information panel, then ensure that one or more Provisions are entered. Click the New button to create a new record, if required.                                                                                                    |
| 8    | 420  | School Telephone Number is missing.                                                       | Select Focus   School   School Details - Contact Details panel and then enter the school's Telephone Number.                                                                                                    |
| 8    | 540  | Child Mothers Indicator is missing or invalid.                                            | Spring return<br>Pupil Referral Units only<br>Select Routines   Statutory Returns   School Census – Teenage Mothers panel. If applicable, ensure that the Unit<br>caters for teenage mothers check box is selected.                                                                                                    |

| Туре | Code | Error Message                                                                                            | Comment/Resolution                                                                                                    |
|------|------|----------------------------------------------------------------------------------------------------|----------------------------------------------------------------------------------------------------|
| 8    | 541  | Count of places for Teenage<br>Mothers is missing.                                                       | Spring return<br>Pupil Referral Units only<br>Select Routines   Statutory Returns   School Census – Teenage Mothers panel. Enter the Number of teenage<br>mothers expected to attend in Census week.                                                                                                    |
| 8    | 542  | Childcare Facilities Indicator is missing or invalid.                                                    | Spring return<br>Pupil Referral Units only<br>Select Routines   Statutory Returns   School Census – Teenage Mothers panel. If applicable, ensure that the Unit<br>provides childcare facilities check box is selected.                                                                                                    |
| 8    | 560  | There were more Primary<br>admission appeals withdrawn or<br>heard than were actually lodged.            | Spring return<br>Primary (including Middle deemed) and All-Through<br>Select Routines   Statutory Returns   School Census – Primary Admission Appeals panel, then edit the appeals<br>information. The total of the numbers in the Withdrawn and Heard fields must be less than or equal to the number in the<br>Lodged field. |
| 8    | 561  | There were more Secondary<br>admission appeals withdrawn<br>and / or heard than were<br>actually lodged. | Spring return<br>Secondary (including Middle deemed) and All-Through<br>Select Routines   Statutory Returns   School Census – Secondary Admission Appeals panel, then edit the appeals<br>information.                                                                                                    |
| ⚠    | 564Q | Please check: Primary<br>admission appeals figures<br>should be provided and greater<br>than zero.       | Spring return<br>Primary (including Middle deemed) and All-Through<br>Select Routines   Statutory Returns   School Census – Primary Admission Appeals panel, then edit the appeals<br>information.                                                                                                    |
| ⚠    | 565Q | Please check: Secondary<br>admission appeals figures<br>should be provided and greater<br>than zero.     | Spring return<br>Secondary (including Middle deemed) and All-Through<br>Select Routines   Statutory Returns   School Census – Secondary Admission Appeals panel, then edit the appeals<br>information.                                                                                                    |
|      | 566Q | Please check: Infant admissions<br>appeals figures should be<br>provided and greater than zero.          | Spring return<br>Primary and All-Through<br>Select Routines   Statutory Returns   School Census – Infant Admission Appeals panel, then edit the appeals<br>information.                                                                                                    |

| Туре | Code | Error Message                                                                                               | Comment/Resolution                                                                                                    |
|------|------|----------------------------------------------------------------------------------------------------|----------------------------------------------------------------------------------------------------|
| 8    | 570  | Primary admission appeals<br>upheld plus appeals rejected<br>should match the number of<br>appeals heard.   | Spring return         Primary (including Middle deemed) and All-Through         Select Routines   Statutory Returns   School Census – Primary Admission Appeals panel, then edit the appeals information. The numbers in the Upheld and Rejected fields must total the number in the Heard field.                                                                                                    |
| 8    | 571  | Secondary admission appeals<br>upheld plus appeals rejected<br>should match the number of<br>appeals heard. | Spring return<br>Secondary (including Middle deemed) and All-Through<br>Select Routines   Statutory Returns   School Census – Secondary Admission Appeals panel, then edit the appeals<br>information                                                                                                    |
| 8    | 580  | Overall appeals lodged less than infant appeals lodged.                                                     | Spring return         Primary and All-Through with Governance of VA, FO or CA         Select Routines   Statutory Returns   School Census – Infant Admission Appeals panel, then edit the appeals information         If the number in the Lodged field in the Infant Admission Appeals panel is greater than zero, the number in the Lodged field in the Primary Admission Appeals panel must contain a greater or equal value.                                                                                                    |
| 8    | 590  | Overall appeals withdrawn less than infant appeals withdrawn.                                               | Spring return         Primary and All-Through (includes academies with the phases indicated)         Select Routines   Statutory Returns   School Census – Primary Admission Appeals panel, then edit the appeals information         If the number in the Withdrawn field in the Infant Admission Appeals panel is greater than zero, the number in the Withdrawn field in the Primary Admission Appeals panel must contain a greater or equal value.                                                                                       |
| 8    | 600  | Overall appeals heard less than infant appeals heard.                                                       | Spring return         Primary and All-Through (includes academies with the phases indicated)         Select Routines   Statutory Returns   School Census – Primary Admission Appeals panel, then edit the appeals information         If the number in the Heard field of the Infant Admission Appeals panel is greater than zero, the number in the Heard field in the Primary Admission Appeals panel must contain a greater or equal value.                                                                                               |
| 8    | 610  | Overall appeals upheld less than infant appeals upheld.                                                     | Spring return         Primary and All-Through (includes academies with the phases indicated)         Select Routines   Statutory Returns   School Census – Primary Admission Appeals panel, then edit the appeals information.         If the number in the Upheld field if the Infant Admission Appeals panel is greater than zero, the number in the Upheld field if the Infant Admission Appeals panel is greater than zero, the number in the Upheld field in the Primary Admission Appeals panel must contain a greater or equal value. |

| Туре | Code | Error Message                                                                                                | Comment/Resolution                                                                                                    |
|------|------|----------------------------------------------------------------------------------------------------|----------------------------------------------------------------------------------------------------|
| 8    | 620  | Overall appeals rejected less than infant appeals rejected.                                                  | Spring return<br>Primary and All-Through (includes academies with the phases indicated)<br>Select Routines   Statutory Returns   School Census – Primary Admission Appeals panel, then edit the appeals<br>information.                                                                                                    |
|      |      |                                                                                                    | If the number in the <b>Rejected</b> field of the <b>Infant Admission Appeals</b> panel is greater than zero, the number in the <b>Rejected</b> field in the <b>Primary Admission Appeals</b> panel must contain a greater or equal value.                                                                                                    |
| 8    | 630  | More appeals withdrawn or<br>heard than were lodged for<br>Infant Classes.                                   | Spring return         Primary and All-Through (includes academies with the phases indicated)         Select Routines   Statutory Returns   School Census – Infant Admission Appeals panel, then edit the appeals information.         The number in the Withdrawn field + the Heard field must be less than or equal to the number in the Lodged field.                                                                                                    |
| 8    | 640  | Infant appeals upheld plus infant<br>appeals rejected should match<br>the number of infant appeals<br>heard. | Spring return         Primary and All-Through (includes academies with the phases indicated)         Select Routines   Statutory Returns   School Census – Infant Admission Appeals panel, then edit the appeals information.         The number in the Upheld and Rejected fields must total the number in the Heard field.                                                                                                    |
| 8    | 920  | Number of Part-Time pupils not at school is missing.                                                         | Spring return<br>Primary (including Middle deemed), Secondary (including Middle deemed) and All-Through<br>Select Routines   Statutory Returns   School Census – Pupil Reconciliation panel, then ensure that a number is<br>entered in the Part time pupils not at school field.                                                                                                    |
| 8    | 930  | More part-time pupils not in school than Total Part-time pupils registered.                                  | Spring return         Primary and Secondary (including Middle deemed) and All-Through         Select Routines   Statutory Returns   School Census – Pupil Reconciliation panel, then ensure that the correct number is entered in the Part time pupils not at school field.         This number should not exceed the total number of pupil/students registered as part-time (recorded in the Registration panel on the Pupil (or Student) Details page (via Focus   Pupil (or Student)   Pupil (or Student) Details). |
| 8    | 940  | Number of Private Study pupils is missing.                                                                   | Spring return<br>Primary and Secondary (including Middle deemed) and All-Through<br>Select Routines   Statutory Returns   School Census – Pupil Reconciliation panel, then ensure that a number is<br>entered in the Private study pupils field.                                                                                                    |

| Туре | Code | Error Message                                                    | Comment/Resolution                                                                                                    |
|------|------|------------------------------------------------------------------|----------------------------------------------------------------------------------------------------|
| 8    | 950  | Number of pupils at another school is missing.                   | Spring return<br>Primary and Secondary (including Middle deemed) and All-Through<br>Select Routines   Statutory Returns   School Census – Pupil Reconciliation panel, then ensure that a number has<br>been entered in the Pupils at another school field.                                                                                                    |
| 8    | 953  | Number of Pupils on Work<br>Experience is missing.               | Spring return<br>Secondary (including Middle deemed) and All-Through<br>Select Routines   Statutory Returns   School Census – Pupil Reconciliation panel, then ensure that a number is<br>entered in the Pupils on work experience field.                                                                                                    |
| 8    | 957  | Number of Pupils at FE Colleges is missing.                      | Spring return<br>Secondary (including Middle deemed) and All-Through<br>Select Routines   Statutory Returns   School Census – Pupil Reconciliation panel, then ensure that a number is<br>entered in the Pupils at FE colleges field.                                                                                                    |
| 8    | 1000 | Pupil reconciliation does not<br>match number of Pupils on Roll. | <ul> <li>Spring return<br/>Primary and Secondary (including Middle deemed) and All-Through</li> <li>Check the numbers entered in the Pupil Reconciliation panel in the Census Return Details page via Routines  <br/>Statutory   School Census. The total of the On-roll pupils in classes plus Part time pupils not at school plus Private<br/>study pupils plus Pupils at another school must equal the number of Total pupils. The number of Total pupils must<br/>agree with the number in the Pupils On Roll field.</li> <li>If there are any discrepancies, please check the following:</li> <li>Select Focus   Pupil (or Student)   Education History, select On-roll from the Status drop down list and then click<br/>the Search button. The number of on-roll pupil/students is displayed in the bottom left-hand corner of the screen.</li> <li>Use the Population Analysis report to check the year and/or registration group numbers. Select Report   Run, then<br/>choose the Group Focus to find the report.</li> <li>Check in the Find Application browser (Focus   Admission   Application) for any pupil/students who previously<br/>had an Application Status of Accepted. If they were never admitted, ensure that their status is changed to<br/>Withdrawn.</li> <li>The School Census should calculate on-roll pupil/students with admission numbers. Guest pupil/students should not be<br/>counted. If an admission number has been given to guest pupil/students, it is possible to change their enrolment status<br/>via Routines   Pupil (or Student)   Change Enrolment Status, if required.</li> </ul> |

| Туре | Code  | Error Message                                                    | Comment/Resolution                                                                                                    |
|------|-------|------------------------------------------------------------------|----------------------------------------------------------------------------------------------------|
| ⚠    | 1010Q | Please check: 10% + of pupils not in class at selected time.     | Spring return<br>Primary and Middle deemed Primary:                                                                                                    |
|      |       |                                                                  | Check the numbers entered in the <b>Pupil Reconciliation</b> panel in the <b>Census Return Details</b> panel via <b>Routines  </b><br><b>Statutory   School Census. Private study pupils</b> plus <b>Pupils at another school</b> should be less than 10% of the<br>number in the <b>Pupils on Roll</b> field minus half the number of <b>Part time pupils not at school</b> .                                                                           |
|      |       |                                                                  | Spring return<br>Middle deemed Secondary:                                                                                                    |
|      |       |                                                                  | Check the numbers entered in the <b>Pupil Reconciliation</b> panel in the <b>Census Return Details</b> panel via <b>Routines  </b><br>Statutory   School Census. Private study pupils plus <b>Pupils at another school</b> plus <b>Pupils on work experience</b> plus<br><b>Pupils at FE colleges</b> should be less than 10% of the number in the <b>Pupils on Roll</b> field.                                                                          |
|      |       |                                                                  | Spring return<br>Secondary and All-Through:                                                                                                    |
|      |       |                                                                  | Check the numbers entered in the <b>Pupil Reconciliation</b> panel in the <b>Census Return Details</b> panel via <b>Routines  </b><br>Statutory   School Census. Private study pupils plus <b>Pupils at another school</b> plus <b>Pupils on work experience</b> plus<br><b>Pupils at FE colleges</b> should be less than 10% of the number in the <b>Pupils on Roll</b> field minus half the number of on-roll<br>pupil/students with part-time status. |
| 8    | 1050  | Class name is missing.                                           | Spring return         Primary and Secondary (including Middle deemed) and All-Through         Class names are either extracted from Nova or entered manually and should therefore not be missing. Check the class names displayed in the Classes panel on the Census Return Details page via Routines   Statutory Returns   School                                                                                                    |
|      |       |                                                                  | Census.                                                                                                    |
| 8    | 1060  | Two (or more) classes have the same name.                        | Spring return<br>Primary and Secondary (including Middle deemed) and All-Through                                                                                                    |
|      |       |                                                                  | Class names are either extracted from Nova or entered manually and duplicates are not permitted.                                                                                                    |
|      |       |                                                                  | Open Nova-T6 and then correct data. Alternatively, select <b>Routines   Statutory Returns   School Census</b> in SIMS, then delete the duplicate class in the <b>Classes</b> panel ( <b>Census Return Details</b> page).                                                                                                    |
| ⚠    | 1070Q | Please check: Number of teachers in class is missing or invalid. | Spring return<br>Primary and Secondary (including Middle deemed) and All-Through<br>This defaults to <b>0</b> and should therefore not be missing.                                                                                                    |
|      |       |                                                                  | Open Nova-T6 and then correct data. Alternatively, select <b>Routines   Statutory Returns   School Census</b> in SIMS, then enter the number of teachers in the <b>Classes</b> panel ( <b>Census Return Details</b> page).                                                                                                    |
|      |       |                                                                  | י טר אוועטוב מות סבטרועמיץ סטוטטוס, גוב דועוווגבו טו נבמטובוס אבו טומסס סוטעוע גב ובסס גוומון וועל.                                                                                                    |

| Туре | Code  | Error Message                                                 | Comment/Resolution                                                                                                    |
|------|-------|---------------------------------------------------------------|----------------------------------------------------------------------------------------------------|
| 8    | 1090  | Number of support staff in class is missing.                  | Spring return         Primary and Secondary (including Middle deemed) and All-Through         This defaults to 0 and should therefore not be missing.         Select Routines   Statutory Returns   School Census, then check the numbers of Support Staff displayed in the Classes panel (Census Return Details page).                                                                                                    |
| 8    | 1100  | Class with no staff.                                          | Spring return         Primary and Secondary (including Middle deemed) and All-Through         Open Nova-T6 and then correct data. Alternatively, select Routines   Statutory Returns   School Census in SIMS, then enter the numbers of Teachers in the Classes panel (Census Return Details page).         The total of the Teachers and Support Staff columns for each class should be in the range 1-99.                                                              |
|      | 1110Q | Please check: no support staff reported for any class.        | Spring return         Primary and Secondary (including Middle deemed) and All-Through         Open Nova-T6 and then correct data. Alternatively, select Routines   Statutory Returns   School Census in SIMS, then check the numbers of Support Staff displayed in the Classes panel (Census Return Details page).         It is expected that the total of the Support Staff column should be greater than zero.                                                        |
| 8    | 1130  | Class type is missing or invalid.                             | Spring return         Primary and All-Through         These types are defined by SIMS. Check the values in the Type column (Classes panel on the Census Return Details page) via Routines   Statutory Returns   School Census. The values should be either Other or Nursery.                                                                                                    |
| 8    | 1140  | Class Year Group is missing or invalid for this Phase school. | Spring return         Primary and Secondary (including Middle deemed) and All-Through         Check the numbers listed in the Year Group column (Classes panel on the Census Return Details page) via Routines           Statutory Returns   School Census. Year Groups must be in the range of E1, E2, N1, N2, R, 1-7 or M for Primary schools, 4-9 or M for Middle deemed Primary schools, 4-9 or M for Middle deemed Secondary schools or 6-14 for Secondary schools. |
|      | 1150Q | Please check: class type and class year group different.      | Spring return         Primary and All-Through         Check the values in the Classes panel on the Census Return Details page via Routines   Statutory Returns   School Census. If the value in the Type column is Nursery, the value in the Year Group must begin with N.                                                                                                    |

| Туре | Code  | Error Message                                            | Comment/Resolution                                                                                                    |
|------|-------|----------------------------------------------------------|----------------------------------------------------------------------------------------------------|
|      | 1155Q | Please check: class type and class year group different. | Spring return<br>Primary and All-Through<br>Check the values in the Classes panel on the Census Return Details page via Routines   Statutory Returns   School<br>Census. If the Year Group value is E1, E2, N1 or N2, the value in the Type column should be Nursery.                                                                                                    |
| 8    | 1160  | Class Key Stage not present or invalid.                  | Spring return<br>Primary and All-Through<br>Check the values in the Key Stage field in the Classes panel on the Census Details page via Routines   Statutory<br>Returns   School Census.                                                                                                    |
| 8    | 1170  | Class Activity is missing or invalid.                    | Spring return         Primary and All-Through         Select the correct activity from the drop-down list in the Activity column on the Classes panel on the Census Return         Details page via Routines   Statutory Returns   School Census. The default value is Other.                                                                                                    |
| Δ    | 1180Q | Please check: Activity shown as Other for all classes.   | Spring return         Primary and All-Through         Check the values listed in the Activity column on the Classes panel on the Census Return Details page via Routines           Statutory Returns   School Census.         There should be at least one class with an Activity not equal to Other.                                                                                                    |
| 8    | 1190  | Class year group and Key Stage<br>not consistent.        | Spring return<br>Primary and All-ThroughCheck the values selected in the Year Group and Key Stage columns in the Classes panel (Census Return Details<br>page) via Routines   Statutory Returns   School Census). Must be a permitted combination, i.e. one of:<br>Key Stage = F where Year Group = E1 - R<br>Key Stage = 1 where Year Group = 1 -2<br>Key Stage = 2 where Year Group = 3 - 6<br>Key Stage = 3 where Year Group = 7<br>Key Stage = F, 1, 2, 3 or M where Year Group = M. |
| 8    | 1200  | Number of home pupils in class is missing.               | Spring return         Primary and Secondary (including Middle deemed) and All-Through         Check the Pupils (On Roll) column (Classes panel on the Census Return Details page) via Routines   Statutory         Returns   School Census.         The numbers in each cell of the Pupils (On Roll) column should be greater than zero.                                                                                                    |

| Туре | Code  | Error Message                                                                                                    | Comment/Resolution                                                                                                    |
|------|-------|----------------------------------------------------------------------------------------------------|----------------------------------------------------------------------------------------------------|
| 8    | 1210  | Number of guest pupils in class is missing.                                                                           | Spring return         Primary and Secondary (including Middle deemed) and All-Through         This defaults to 0 and should therefore not be missing. Check the values in the Pupils (Guest) column (Classes panel on the Census Return Details page) via Routines   Statutory Returns   School Census.                                                                                                    |
| 8    | 1220  | Class with no pupils.                                                                                                 | Spring return         Primary and Secondary (including Middle deemed) and All-Through         Check the numbers in the Pupils (On Roll) and Pupils (Guest) columns (Classes panel on the Census Return Details page) via Routines   Statutory Returns   School Census.         The sum of the Pupils (On Roll) and Pupils (Guest) columns must be greater than zero.                                                                                                    |
|      | 1230Q | Please check: KS1 or Reception<br>class with pupil/teacher ratio<br>greater than 30.                                  | Spring return         Primary and All-Through         Check the values in the Teachers, Pupils (On-Roll), Pupils (Guest) and Key Stage columns (Classes panel on the Census Return Details page) via Routines   Statutory Returns   School Census.         If Key Stage 1 is selected in the Key Stage column, then the total of the Pupils (On-Roll) and the Pupils (Guest) columns should be less than or equal to 30 times the number of Teachers.                                                                                                    |
| 8    | 1235  | For KS1 or Reception classes<br>class activity must reflect an<br>"academic" activity.                                | Spring return         Primary and All-Through         This validation error occurs because the class activity is PE or Games, Watching TV or listening to Radio or Music, Singing or Drama.         The DfE does not want the class information to be distorted by these class activities that are often undertaken with unusual combinations of staff and pupils. If these activities are taking place at the time/period specified for the school, the school should select an alternative time/period where 'normal' class activities are taking place.         You can also bypass the error by selecting Other but the DfE finds Other very unhelpful for its analysis.         Resolution: Change the Selected Period to reflect a time where 'normal' class activities are taking place.         Alternatively, (Not recommended by DfE):         In the School Census Classes panel (Routines   Statutory Returns   School Census), where Key Stage 1 or Reception is displayed in the KeyStage column, ensure that Other is displayed in the Activity column.         To change the value in the Activity column, click in the cell and then select Other as required from the drop-down list. |
|      | 1240Q | Please check: the number of<br>guest pupils in the class is equal<br>to or greater than the number of<br>home pupils. | Spring return<br>Primary and Secondary (including Middle deemed) and All-Through<br>Please contact your Local Support Unit for assistance, quoting validation error code 1240Q.                                                                                                    |

| Туре | Code  | Error Message                                                                                | Comment/Resolution                                                                                                    |
|------|-------|----------------------------------------------------------------------------------------------|----------------------------------------------------------------------------------------------------|
|      | 1260Q | Please check: nursery class with more pupils than expected.                                  | Spring return         Primary and All-Through         Check the values in the Teachers, Pupils (On-Roll) and Pupils (Guest) columns for any Nursery classes (Classes panel on the Census Return Details page) via Routines   Statutory Returns   School Census.         If Nursery is selected in the Type column, the total of the Pupils (On-Roll) and the Pupils (Guest) columns should be lass than or equal to 12 times the number of Teachers plus Surpert Staff              |
| Δ    | 1270Q | Please check: no classes shown for an expected year group.                                   | Spring return         Primary and Secondary (including Middle deemed) and All-Through         The classes displayed in the Classes panel on the Census Return Details page (Routines   Statutory Returns   School Census) should cover all the expected year groups for your school.                                                                                                    |
|      | 1280Q | Please check: classes shown for an unexpected year group.                                    | Spring return<br>Primary and Secondary (including Middle deemed) and All-Through<br>Check the Classes panel on the Census Return Details page via Routines   Statutory Returns   School Census.<br>There should not be any classes for year groups less than the lowest NY Year and more than the highest NC year within<br>the school. For example: If the lowest National Curriculum Year is 4, there should not be any class where the year group<br>is less than or equal to 3. |
| ⚠    | 1290Q | Please check: class(es) shown<br>for an unexpected year group<br>(based on the school type). | Spring return<br>Primary and Secondary (including Middle deemed) and All-Through<br>Please check the Classes panel on the Census Return Details page via Routines   Statutory Returns   School<br>Census.                                                                                                    |
|      | 1300Q | Please check: Nursery classes<br>shown but no nursery pupil<br>records.                      | Spring return         Primary and All-Through         A class has been recorded as a Nursery class on the Census Return Details page but there are no nursery pupils recorded against it.         Select Routines   Statutory Returns   School Census, then check the class type. Also, select Tools   Statutory Return Tools   Update Class Type, then enter the class type for applicable pupils.                                                                                 |
| 8    | 1310  | Number of free school meals taken is missing.                                                | Spring return         All phases except Pupil Referral Units         This defaults to 0 and should therefore not be missing. Check that a number has been entered in the No. of free school meals taken field (General panel on the Census Return Details page) via Routines   Statutory Returns   School Census.                                                                                                    |

| Туре | Code  | Error Message                                                                                                    | Comment/Resolution                                                                                                    |
|------|-------|----------------------------------------------------------------------------------------------------|----------------------------------------------------------------------------------------------------|
|      | 1320Q | Please check: Free meals taken exceeds total eligible pupils.                                                                             | Spring return:         All phases except Pupil Referral Units         Check the number entered in the No. of free school meals taken field (General panel on the Census Return Details page) via Routines   Statutory Returns   School Census.         The number should be less than or equal to the number of pupil/students on-roll with free school eligibility (i.e. they have a free school meal Start Date in the Additional Information panel on the Pupil (or Student) Details page).                                                                                                    |
| Δ    | 1330Q | Please check: Free School<br>Meals taken equals zero. Your<br>school has one or more pupils<br>who are eligible for Free School<br>Meals. | Spring return:<br>All phases except Pupil Referral Units<br>Check the number entered in the No. of free school meals taken field (General panel on the Census Return Details<br>page) via Routines   Statutory Returns   School Census. You have pupil/students recorded in SIMS as being eligible<br>for free school meals, but have not entered a number in the General panel. This is the manual entry field and should be<br>the number of pupil/students who have taken a free school meal on the census date.                                                                                                    |
| ⚠    | 1490Q | Please check: No pupils on-roll have been recorded.                                                                                       | Check details via Focus   Pupil (or Student)   Pupil (or Student) Details. At least one on-roll pupil must be record.                                                                                                    |
| 8    | 1500  | UPN missing.                                                                                                    | Select Focus   Pupil (or Student)   Pupil (or Student) Details – Registration panel, then enter or issue a UPN (permanent or temporary) in the UPN field.                                                                                                    |
| 8    | 1510  | UPN invalid (wrong check letter<br>at character 1).                                                                                       | <ul> <li>Select Focus   Pupil (or Student)   Pupil (or Student) Details – Registration panel, then check the information in the UPN field. To calculate the check letter:</li> <li>Multiply the individual digits by their weights as follows:<br/>digit 2 by weight 2, digit 3 by weight 3, digit 4 by weight 4, digit 5 by weight 5, digit 6 by weight 6, digit 7 by weight 7, digit 8 by weight 8, digit 9 by weight 9, digit 10 by weight 10, digit 11 by weight 11, digit 12 by weight 12 and digit 13 by weight 13.</li> <li>Sum the individual results, divide the total by 23 and take the remainder.</li> <li>Calculate the check letter from the result as follows:</li> <li>0 = A, 1 = B, 2 = C, 3 = D, 4 = E, 5 = F, 6 = G, 7 = H, 8 = J, 9 = K, 10 = L, 11 = M, 12 = N, 13 = P, 14 = Q, 15 = R, 16 = T, 17 = U, 18 = V, 19 = W, 20 = X, 21 = Y, 22 = Z</li> <li>NOTE: This validation error can also be generated because of a missing UPN. We recommend clearing all missing UPN errors and validating again.</li> </ul> |
| 8    | 1520  | More than one pupil record with the same UPN.                                                                                             | Each UPN must be unique across all pupil/students including those on-roll and those no longer on-roll.<br>Select Focus   Pupil (or Student)   Pupil (or Student) Details – Registration panel, then edit the information in the UPN field.                                                                                                    |

| Туре | Code | Error Message                                                                           | Comment/Resolution                                                                                                    |
|------|------|-----------------------------------------------------------------------------------------|----------------------------------------------------------------------------------------------------|
| 8    | 1530 | UPN invalid (characters 2-4 not a recognised LA code).                                  | Characters 2-4 of the UPN must be a valid LA Number of the School allocating the UPN.<br>Select Focus   Pupil (or Student)   Pupil (or Student) Details – Registration panel, then edit the information in the UPN field.<br>NOTE: This validation error can also be generated because of a missing UPN. We recommend clearing all missing UPN errors and validating again.                                                                                                    |
| 8    | 1540 | UPN invalid (characters 5-12 not<br>all numeric).                                       | <ul> <li>Select Focus   Pupil (or Student)   Pupil (or Student) Details - Registration panel, then edit the information in the UPN field.</li> <li>Characters 5-12 must be numeric as follows: <ul> <li>Characters 5-8:</li> <li>DfE Establishment Number of the School</li> </ul> </li> <li>Characters 9-10: The last two digits of the year in which the UPN is allocated</li> <li>Characters 11-13: A serial number of three digits for UPNs allocated by the school in that year.</li> </ul> <li>NOTE: This validation error can also be generated because of a missing UPN. It is recommended that all missing UPN errors are cleared and validating again.</li> |
| 8    | 1550 | UPN invalid (character 13 not a recognised value).                                      | Check the UPN in the <b>UPN</b> field ( <b>Registration</b> panel on the <b>Pupil</b> (or <b>Student</b> ) <b>Details</b> page) via <b>Focus   Pupil</b> (or <b>Student</b> ) <b>  Pupil</b> (or <b>Student</b> ) <b>Details</b> . Character 13 must be numeric or A-Z (excluding I, O and S).<br>NOTE: This validation error can also be generated because of a missing UPN. It is recommended that all missing UPN errors are cleared and validating again.                                                                                                    |
| 8    | 1560 | Former UPN wrongly formatted.                                                           | Select Focus   Pupil (or Student)   Pupil (or Student) Details, then check the value in the Former UPN field in the Registration panel.<br>If a former UPN is present in a pupil/student record, it is expected to be correct. However, there is no way to edit a former UPN that may have been incorrectly formatted. This validation error can therefore be ignored. Alternatively, please contact your Local Support Unit for assistance, quoting validation error code 1560.                                                                                                    |
| 8    | 1570 | Unique Learner Number must<br>be provided for pupils aged 14<br>and over on Census Day. | All phases except Nursery and Primary/Middle deemed Primary<br>Select Focus   Pupil (or Student)   Pupil (or Student) Details, then enter the Unique Learning Number (ULN) in the<br>Registration panel. Each ULN must be unique.<br>Schools can retrieve the ULN information from School to School (S2S) via CTF.                                                                                                    |
| 8    | 1573 | Unique learner number must be provided for pupils aged 14 and over at date of leaving.  | All phases except Nursery and Primary/Middle deemed Primary<br>Select Focus   Pupil (or Student)   Pupil (or Student) Details, then enter a Unique Learning Number (ULN) in the<br>Registration panel. Each ULN must be unique.                                                                                                    |

| Туре | Code  | Error Message                                                                                                    | Comment/Resolution                                                                                                    |
|------|-------|----------------------------------------------------------------------------------------------------|----------------------------------------------------------------------------------------------------|
| 8    | 1575  | ULN format incorrect. Either<br>number is less than 10 digits or<br>the check digit is incorrect -<br>please check. | All phases except Nursery and Primary/Middle deemed Primary<br>Select Focus   Pupil (or Student)   Pupil (or Student) Details, then correct the Unique Learning Number (ULN) in the<br>Registration panel. Each ULN must be unique.                                                                                                    |
| 8    | 1578  | More than one pupil record with the same ULN.                                                                       | All phases except Nursery and Primary/Middle deemed Primary<br>Select Focus   Pupil (or Student)   Pupil (or Student) Details, then correct the Unique Learning Number (ULN) in the<br>Registration panel. Each ULN must be unique.                                                                                                    |
| 8    | 1580  | Pupil with last name missing.                                                                                       | Select <b>Pupil</b> (or <b>Student</b> ) <b>Details</b> page via <b>Focus   Pupil</b> (or <b>Student</b> )   <b>Pupil</b> (or <b>Student</b> ) <b>Details</b> – <b>Basic Details</b> panel. Ensure that the pupil/student's <b>Legal Surname</b> and <b>Preferred Surname</b> is entered correctly. <b>Legal Surname</b> is mandatory when adding a pupil/student to the database and therefore should not be missing.                                                                                                    |
| 8    | 1590  | Pupil with forename missing.                                                                                        | Select <b>Pupil</b> (or <b>Student</b> ) <b>Details</b> page via <b>Focus   Pupil</b> (or <b>Student</b> )   <b>Pupil</b> (or <b>Student</b> ) <b>Details</b> – <b>Basic Details</b> panel. Ensure that the pupil/student's <b>Legal Forename</b> and <b>Preferred Forename</b> is entered correctly. <b>Legal Forename</b> is mandatory when adding a pupil/student to the database and therefore should not be missing.                                                                                                    |
| 8    | 1600  | Pupil with date of birth missing.                                                                                   | Select <b>Pupil</b> (or <b>Student</b> ) <b>Details</b> page via <b>Focus   Pupil</b> (or <b>Student</b> )   <b>Pupil</b> (or <b>Student</b> ) <b>Details</b> – <b>Basic Details</b> panel. Ensure that the pupil/student's <b>Date of birth</b> is entered correctly.<br><b>Date of birth</b> is mandatory when adding a pupil/student to the database and therefore should not be missing.                                                                                                    |
| ⚠    | 1601Q | Please Check: Pupil's age is out of range for School Type.                                                          | All phases except Special<br>Select Pupil (or Student) Details page via Focus   Pupil (or Student)   Pupil (or Student) Details – Basic Details<br>panel. Ensure that the pupil/student's Date of birth is entered correctly.                                                                                                    |
| 8    | 1610  | Pupil gender missing or invalid.                                                                                    | Select <b>Pupil</b> (or <b>Student</b> ) <b>Details</b> page via <b>Focus   Pupil</b> (or <b>Student</b> )   <b>Pupil</b> (or <b>Student</b> ) <b>Details</b> – <b>Basic Details</b> panel. Ensure that the pupil/student's <b>Gender</b> is selected from the drop-down list.<br><b>Gender</b> is mandatory when adding a pupil/student to the database and therefore should not be missing.                                                                                                    |
|      | 1620Q | Please check: duplicate pupil<br>records with the same Surname,<br>Forename, Gender and Date of<br>Birth.           | <ul> <li>Select Pupil (or Student) Details page via Focus   Pupil (or Student)   Pupil (or Student) Details, then check for duplicate records.</li> <li>If there are no duplicates, this warning message can be ignored.</li> <li>A duplicate record can be deleted (with caution) by a staff member who as the applicable permissions (via Routines   Pupil (or Student)   Delete Pupil (or Student)).</li> <li><i>IMPORTANT NOTES:</i> This deletion process is irreversible and is only for deleting erroneous records. You may wish to carry out a backup before proceeding. This process should not be used for pupil/students who are leaving the school or have been permanently excluded.</li> <li>When a pupil/student is deleted, all their associated records are completely removed from the system, including any documents attached to their record (such as letters, medical notes, etc.).</li> </ul> |

| Туре | Code  | Error Message                                                                                                    | Comment/Resolution                                                                                                    |
|------|-------|----------------------------------------------------------------------------------------------------|----------------------------------------------------------------------------------------------------|
| 8    | 1630  | Pupil's ethnicity is missing or invalid.                                                                                                    | Spring return         Select Focus   Pupil (or Student)   Pupil (or Student) Details – Ethnic/Cultural panel. Select the required ethnicity from the Ethnicity drop-down list         If several validation errors are displayed, correct this data using the Bulk Update functionality. For more information, please refer to the Preparing for the School Census guide applicable to your school phase.         NOTE: If this change is made after the census date, use the History button to apply the change on the census date. |
|      | 1633Q | Please check: Pupil has an<br>exemption for English GCSE<br>funding due to learning<br>difficulties but does not have a<br>statement of SEN or an<br>education, health and care plan<br>(EHCP). | Autumn return<br>Secondary, All-Through and Pupil Referral Units<br>Select Tools   Statutory Returns Tools   Update Prior Attainment, then check that the correct English Funding<br>Exemption value has been selected for this student.                                                                                                    |
|      | 1634Q | Please check: Pupil has an<br>exemption for Maths GCSE<br>funding due to learning<br>difficulties but does not have a<br>statement of SEN or an<br>education, health and care plan<br>(EHCP).   | Autumn return<br>Secondary, All-Through and Pupil Referral Units<br>Select Tools   Statutory Returns Tools   Update Prior Attainment, then check that the correct Maths Funding<br>Exemption value has been selected for this student.                                                                                                    |
| 8    | 1635  | Where the learner has not<br>achieved grade A*-C / 9-4 in<br>Maths GCSE the stage that the<br>learner achieved this must not<br>be equal to 1 or 2.                                             | Autumn return<br>Secondary, All-Through and Pupil Referral Units<br>Select Tools   Statutory Returns Tools   Update Prior Attainment, then check that the correct Maths Prior Attainment<br>value has been selected for this student.                                                                                                    |
| 8    | 1636  | Where learner has achieved grade A*-C / 9-4 in maths the prior attainment stage must be equal to 1 or 2.                                                                                        | Autumn return<br>Secondary, All-Through and Pupil Referral Units<br>Select Tools   Statutory Returns Tools   Update Prior Attainment, then check that the correct Maths Prior Attainment<br>value has been selected for this student.                                                                                                    |
| 8    | 1637  | Where the learner has not<br>achieved grade A*-C / 9-4 in<br>English GCSE the stage that the<br>learner achieved this must not<br>be equal to 1 or 2.                                           | Autumn return<br>Secondary, All-Through and Pupil Referral Units<br>Select Tools   Statutory Returns Tools   Update Prior Attainment, then check that the correct English Prior<br>Attainment value has been selected for this student.                                                                                                    |

| Туре | Code  | Error Message                                                                                                    | Comment/Resolution                                                                                                    |
|------|-------|----------------------------------------------------------------------------------------------------|----------------------------------------------------------------------------------------------------|
| 8    | 1638  | Where learner has achieved grade A*-C / 9-4 in English the prior attainment stage must be equal to 1 or 2.                                                         | Autumn return<br>Secondary, All-Through and Pupil Referral Units<br>Select Tools   Statutory Returns Tools   Update Prior Attainment, then check that the correct English Prior<br>Attainment value has been selected for this student. |
| Δ    | 1640Q | Please check: 100% of pupils<br>are from a White ethnic<br>background.                                                                                             | Select Routines   Pupil (or Student)   Bulk Update, then check ethnicity of pupil/students.                                                                                                    |
| Δ    | 1650Q | Please check: 100% of pupils<br>are from a Mixed / Dual ethnic<br>background.                                                                                      | Select Routines   Pupil (or Student)   Bulk Update, then check ethnicity of pupil/students.                                                                                                    |
| Δ    | 1660Q | Please check: 100% of pupils<br>are from an Asian or Asian<br>British ethnic background.                                                                           | Select Routines   Pupil (or Student)   Bulk Update, then check ethnicity of pupil/students.                                                                                                    |
| Δ    | 1670Q | Please check: 100% of pupils<br>are from a Black or Black British<br>ethnic background.                                                                            | Select Routines   Pupil (or Student)   Bulk Update, then check ethnicity of pupil/students.                                                                                                    |
| Δ    | 1680Q | Please check: 100% of pupils<br>are from a Chinese ethnic<br>background.                                                                                           | Select Routines   Pupil (or Student)   Bulk Update, then check ethnicity of pupil/students.                                                                                                    |
| Δ    | 1690Q | Please check: 100% of pupils<br>are from an ethnic background<br>classified as Other.                                                                              | Select Routines   Pupil (or Student)   Bulk Update, then check ethnicity of pupil/students.                                                                                                    |
|      | 1700Q | Please check: Percentage of pupils on-roll for whom ethnicity has not been obtained is high.                                                                       | Select Routines   Pupil (or Student)   Bulk Update, then check ethnicity of pupil/students.                                                                                                    |
| 8    | 1741  | Based on Ministry of Defence<br>criteria, Service Children (i.e.<br>parents designated as personnel<br>category 1 or 2) are not eligible<br>for free school meals. | Select Focus   Pupil (or Student)   Pupil (or Student) Details - Dietary panel and then edit free meal eligibility.                                                                                                    |

| Туре | Code  | Error Message                                                                                                    | Comment/Resolution                                                                                                    |
|------|-------|----------------------------------------------------------------------------------------------------|----------------------------------------------------------------------------------------------------|
| Δ    | 1745Q | Please check: The start date<br>and end date are the same<br>within a single Free School Meal<br>period.                                                   | Select Focus   Pupil (or Student)   Pupil (or Student) Details), then Search for and select the required pupil/student.<br>In the Dietary panel, check the Start Date and End Date of each Eligible for Free Meals period. The two dates must be different.                                                                                                    |
| ⚠    | 1750Q | Please check: Percentage of<br>pupils with periods of free school<br>meal eligibility since the last<br>Census is high (greater than<br>45%).              | Where the number of on-roll pupils is greater than or equal to 25, select Routines   Statutory Returns   School Census<br>- General panel, then check the number in the No. of free school meals taken.<br>Individual free school meal eligibility can be checked in the Additional Information panel via Focus   Pupil (or Student)<br>  Pupil (or Student) Details, if required. For more information about free school meal eligibility, please refer to the<br>Preparing for the School Census guide applicable to your school phase |
| ⚠    | 1751Q | Please check: Percentage of<br>pupils in Reception with periods<br>of free school meal eligibility<br>since the last Census is high<br>(greater than 50%). | Select Routines   Statutory Returns   School Census - General panel, then check the number in the No. of free school meals taken.<br>Individual free school meal eligibility can be checked in the Additional Information panel via Focus   Pupil (or Student)   Pupil (or Student) Details, if required. For more information about free school meal eligibility, please refer to the <i>Preparing for the School Census</i> guide applicable to your school phase.                                                                     |
| Δ    | 1752Q | Please check: Percentage of<br>pupils in NC Year 1 with periods<br>of free school meal eligibility<br>since the last Census is high<br>(greater than 50%). | Select Routines   Statutory Returns   School Census - General panel, then check the number in the No. of free school meals taken.<br>Individual free school meal eligibility can be checked in the Additional Information panel via Focus   Pupil (or Student)   Pupil (or Student) Details, if required. For more information about free school meal eligibility, please refer to the <i>Preparing for the School Census</i> guide applicable to your school phase.                                                                     |
|      | 1753Q | Please check: Percentage of<br>pupils in NC Year 7 with periods<br>of free school meal eligibility<br>since the last Census is high<br>(greater than 50%). | Select Routines   Statutory Returns   School Census - General panel, then check the number in the No. of free school meals taken.<br>Individual free school meal eligibility can be checked in the Additional Information panel via Focus   Pupil (or Student)   Pupil (or Student) Details, if required. For more information about free school meal eligibility, please refer to the <i>Preparing for the School Census</i> guide applicable to your school phase.                                                                     |
|      | 1760Q | Please check: No pupils in the school eligible for free school meals.                                                                                      | Select Routines   Statutory Returns   School Census - General panel, then check the number in the No. of free school meals taken.<br>Individual free school meal eligibility can be checked in the Additional Information panel via Focus   Pupil (or Student)   Pupil (or Student) Details, if required. For more information about free school meal eligibility, please refer to the <i>Preparing for the School Census</i> guide applicable to your school phase.                                                                     |
| 8    | 1761  | A start date must be provided for<br>each period of free school meal<br>eligibility.                                                                       | Select Focus   Pupil (or Student)   Pupil (or Student) Details – Dietary panel. Ensure that each Eligibility for Free Meals record includes a Start Date.                                                                                                    |

| Туре | Code | Error Message                                                                                                    | Comment/Resolution                                                                                                    |
|------|------|----------------------------------------------------------------------------------------------------|----------------------------------------------------------------------------------------------------|
| 8    | 1762 | Periods of free school meal<br>eligibility that started after the<br>census day should not be<br>included in the return.                                                     | Select Focus   Pupil (or Student)   Pupil (or Student) Details – Dietary panel. Edit the Eligibility for Free Meals details.<br>For each free school meal period the free school meal Start Date must be before or the same as the census date.                                                                                                    |
| 8    | 1763 | Periods of free school meal<br>eligibility that ended before or on<br>the previous Census Day or<br>after the current Census Day<br>should not be included in the<br>return. | Select Focus   Pupil (or Student)   Pupil (or Student) Details – Dietary panel. Edit the Eligibility for Free Meals details.<br>For each free school meal period the free school meal End Date must either be between the following dates (inclusive) or not present:<br>Autumn census: 19/05/2017 and 05/10/2017<br>Spring census: 06/10/2017 and 18/01/2018<br>Summer census: 19/01/2018 and 17/05/2018                                                                                                    |
| 8    | 1764 | The country code associated<br>with the period of free school<br>meal eligibility is not a valid<br>value.                                                                   | Select Focus   Pupil (or Student)   Pupil (or Student) Details – Dietary panel. Edit the Eligibility for Free Meals details.<br>Each free school meal eligibility period must have a valid UK Country recorded (i.e. England, Northern Ireland, Scotland or Wales).                                                                                                    |
| 8    | 1765 | Any period of FSM eligibility<br>outside of England, i.e. Country<br>of UK = NIR, SCT or WLS, must<br>have an FSM Eligibility End<br>Date before Census Day.                 | Select Focus   Pupil (or Student)   Pupil (or Student) Details – Dietary panel. Edit the Eligibility for Free Meals details.<br>Each period of free school meal eligibility outside of England (i.e. Northern Ireland, Scotland and Wales), must have an End Date recorded that is before the census date.                                                                                                    |
| 8    | 1770 | Youth Support Services<br>(previously known as<br>Connexions) agreement is<br>missing or invalid.                                                                            | All phases except Nursery and PrimarySelect Focus   Pupil (or Student)   Pupil (or Student) Details – Additional Information panel. Ensure that the correct<br>Youth Support Services Agreement value is selected from the drop-down list.Where SEN provision = S or E and age is between 12 and 25 at previous 31 August, the Youth Support Services<br>Agreement must be Unsought, Obtained, Refused or Sought no reply.Where SEN provision is not = S or E and age is between 12 and 20 at previous 31 August, the Youth Support Services<br>Agreement must be Unsought, Obtained, Refused or Sought no reply. |

| Туре | Code  | Error Message                                                                                                    | Comment/Resolution                                                                                                    |  |
|------|-------|----------------------------------------------------------------------------------------------------|----------------------------------------------------------------------------------------------------|--|
| 8    | 1840  | Language is missing or invalid value.                                                                                                    | <ul> <li>First Language must be present for pupil/students aged five and over.</li> <li>Select Focus   Pupil (or Student)   Pupil (or Student) Details – Ethnic/Cultural panel. Select the required First Language from the drop-down list.</li> <li>If several 1840 validation errors are displayed, correct the data using the Bulk Update functionality via Routines   Pupil (or Student)   Bulk Update. For more information, please refer to the <i>Preparing for the School Census</i> guide applicable to your school phase.</li> <li>NOTE: If you make this change after the census date, you will need to click the History button (located at the bottom right-hand side of the Ethnic/Cultural panel) to apply the change on the census date.</li> </ul> |  |
| 8    | 1843  | Early years pupil premium basis for funding is missing or invalid.                                                                                                    | Spring return<br>Select Tools   Statutory Return Tools   Update Early Years – Early Years panel. Ensure that the pupil's early years<br>information is recorded in the Early Years Pupil Premium Eligibility section.                                                                                                    |  |
| 8    | 1844  | Early years pupil premium basis<br>for funding is only required<br>where early years pupil premium<br>eligibility is 'Y'.                                                           | Spring return<br>Select Tools   Statutory Return Tools   Update Early Years – Early Years panel. Ensure that the pupil's early years<br>information is recorded correctly in the Early Years Pupil Premium Eligibility section.                                                                                                    |  |
| 8    | 1846  | Early years pupil premium must be recorded for all 3 year olds.                                                                                                    | Spring return<br>Select Tools   Statutory Return Tools   Update Early Years – Early Years panel. Ensure that the pupil's early years<br>information is recorded correctly in the Early Years Pupil Premium Eligibility section.                                                                                                    |  |
| 8    | 1847  | Early years pupil premium must<br>be recorded for 4 year olds in<br>Nursery provision.                                                                                              | Spring return         Nursery only         Select Tools   Statutory Return Tools   Update Early Years – Early Years panel. Ensure that the pupil's early years information is recorded correctly in the Early Years Pupil Premium Eligibility section.                                                                                                    |  |
| 8    | 1848  | Early years pupil premium must<br>be recorded for 4 year olds in<br>E1, E2, N1 or N2.                                                                                               | Spring return<br>Select Tools   Statutory Return Tools   Update Early Years – Early Years panel. Ensure that the pupil's early years<br>information is recorded correctly in the Early Years Pupil Premium Eligibility section.                                                                                                    |  |
|      | 1849Q | Please check: Pupil aged 3 or 4<br>eligible for early years pupil<br>premium and recorded as post<br>looked after arrangements<br>would be expected to have<br>reason 'EO' or 'EB'. | Select Tools   Statutory Return Tools   Update Early Years – Early Years panel. Ensure that the pupil's early years information is recorded correctly in the Early Years Pupil Premium Eligibility section.                                                                                                    |  |

| Туре | Code                | Error Message                                                                                                    | Comment/Resolution                                                                                                    |
|------|---------------------|----------------------------------------------------------------------------------------------------|----------------------------------------------------------------------------------------------------|
|      | 1850Q               | Please check: Percentage of                                                                                                    | The number of <b>Not Obtained</b> values collected in the census should not be greater than 10%.                                                                                                    |
|      |                     | pupils where language has not been obtained is high.                                                                                                    | To check record an individual's first language, select Focus   Pupil (or Student)   Pupil (or Student) Details – Ethnic/Cultural panel, then select a value from the First Language drop-down list.                                                                                                    |
|      |                     |                                                                                                    | To check/correct this data for multiple pupil/students, select <b>Routines   Pupil</b> (or <b>Student</b> )   <b>Bulk Update</b> . For more information, please refer to the <i>Preparing for the School Census</i> guide applicable to your school phase.                                                                                                    |
| 8    | 1851                | Child's funded hours must not                                                                                                    | NOT applicable to CTCs and NMSS                                                                                                    |
|      |                     | be provided for pupil aged 5 and over.                                                                                                    | Select <b>Tools   Statutory Return Tools   Update Early Years</b> . Ensure that <b>Funded Hours</b> are not entered for pupil/students aged five and over.                                                                                                    |
| 8    | 1852                | Child's funded hours not                                                                                                    | NOT applicable to CTCs and NMSS                                                                                                    |
|      |                     | provided or out of the range 0 to 15 to two decimal places for                                                                                                    | Select Tools   Statutory Return Tools   Update Early Years, then check Funded Hours.                                                                                                    |
|      | pupils aged 2 or 3. |                                                                                                    | Values for Funded Hours must be entered using two decimal places. For example, 1 hour 15 minutes must be entered as 1.25. Zero (0) is an accepted value.                                                                                                    |
| Δ    | 1853Q               | Please check: Pupil aged 3 or 4<br>eligible for early years pupil<br>premium and recorded as FSM<br>on census would be expected to<br>have a reason of 'EE' or 'EB'.                                 | Spring return<br>Select <b>Tools   Statutory Return Tools   Update Early Years</b> , then check that the pupil's early years pupil premium has<br>been recorded correctly in the <b>Basis for EYPP Eligibility</b> column.                                                                                                    |
| 8    | 1854                | Childs hours at setting must not be provided for pupil aged 5 and over.                                                                                                    | NOT applicable to CTCs and NMSS<br>Select Tools   Statutory Return Tools   Update Early Years, then edit the Hours at Setting column.                                                                                                    |
| 8    | 1855                | Hours at setting is missing or invalid for 2 and 3 year olds.                                                                                                    | NOT applicable to CTCs and NMSS<br>Select Tools   Statutory Return Tools   Update Early Years, then edit the Hours at Setting column.                                                                                                    |
| 8    | 1856                | Service children in education<br>indicator missing or invalid: This<br>item is required for all pupils<br>except those whose enrolment<br>status is `S' - current subsidiary<br>(dual registration). | Spring return         Pupil Referral Units         Select Focus   Pupil (or Student)   Pupil (or Student) Details – Additional information panel, then select the correct Service Children in Education status (Yes, No, Unknown or Refused) from the drop-down list.         Service Children must be recorded and have a valid Service Children in Education status, e.g. Yes, unless they are in a Primary phase school and their enrolment status is S (subsidiary dual-registration).         A pupil/student's enrolment status can be viewed in the Registration panel or changed via Routines   Pupil (or Student)   Change Enrolment Status. |

| Туре | Code | Error Message                                                                                                    | Comment/Resolution                                                                                                    |  |
|------|------|----------------------------------------------------------------------------------------------------|----------------------------------------------------------------------------------------------------|--|
| 8    | 1859 | Funded hours plus any<br>extended hours cannot be more<br>than the hours at setting.                                               | <ul> <li><u>NOT applicable to CTCs and NMSS</u></li> <li>Funded hours must be less than or equal to the hours at Setting.</li> <li>Select Tools   Statutory Return Tools   Update Early Years, then check the data for Funded Hours, Hours at Setting and Extended Funded Hours.</li> <li>Hours should be entered using two decimal places, e.g. 1 hour 15 minutes must be entered as 1.25.</li> <li>The following link to 30 hours free childcare: LA and early years provider guide is provided by the DfE and can be found on their website: (https://www.gov.uk/government/publications/30-hours-free-childcare-la-and-early-years-provider-guide).</li> </ul> |  |
| 8    | 1860 | Enrolment Status is missing or invalid.                                                                                            | Select Routines   Pupil (or Student)   Change Enrolment Status – Registration Details panel. Ensure that the applicable Enrolment Status is selected from the drop-down list.<br>Enrolment Status defaults to Single Registration and therefore should not be missing.                                                                                                    |  |
| 8    | 1861 | Early years pupil premium must<br>only be recorded for 3 or for 4<br>year olds that are in Nursery<br>provision, E1, E2, N1 or N2. | Select Tools   Statutory Return Tools   Update Early Years – Early Years panel. Ensure that information for 3 or for 4 year olds that are in Nursery provision, E1, E2, N1 or N2, are recorded in the Early Years Pupil Premium Eligibility section.                                                                                                    |  |
| 8    | 1864 | Learner support code should not<br>be provided for subsidiary<br>pupils.                                                           | Spring and Summer return<br>Secondary/Middle deemed Secondary, All-Through, Special and Pupil Referral Units<br>Select Focus   Pupil (or Student)   Pupil (or Student) Details – Additional Information panel. Remove the Learner<br>Support Code for subsidiary-dual registration students.<br>A pupil/student's enrolment status can be viewed in the Registration panel or changed via Routines   Pupil (or Student)<br>  Change Enrolment Status.                                                                                                    |  |
| 8    | 1865 | Learner support code is invalid.                                                                                                   | Spring and Summer return<br>Secondary/Middle deemed Secondary, All-Through, Special and Pupil Referral Units<br>Select Focus   Pupil (or Student)   Pupil (or Student) Details – Additional Information panel, then edit the Learner<br>Support Code.                                                                                                    |  |
| 8    | 1866 | The same learner support code should not appear more than once for the same pupil.                                                 | Spring and Summer return<br>Secondary/Middle deemed Secondary, All-Through, Special and Pupil Referral Units<br>Select Focus   Pupil (or Student)   Pupil (or Student) Details – Additional Information panel, then edit the Learner<br>Support Code.                                                                                                    |  |

| Туре | Code  | Error Message                                                                                                    | Comment/Resolution                                                                                                    |  |
|------|-------|----------------------------------------------------------------------------------------------------|----------------------------------------------------------------------------------------------------|--|
| 8    | 1867  | Learner is aged under 16 years<br>as at 31 August 2017 and not<br>eligible for bursary funding.                                                                                                    | Spring and Summer return<br>Secondary/Middle deemed Secondary, All-Through, Special and Pupil Referral Units<br>Select Focus   Pupil (or Student)   Pupil (or Student) Details – Additional Information panel, then ensure that<br>students with a Learner Support Code are aged 16 or over as at 31/08/2017.                                                                                                    |  |
| 8    | 1868  | Learner is aged 20 years or over<br>as at 31 August 2017 and not<br>eligible for bursary funding.                                                                                                    | Spring and Summer return<br>Secondary/Middle deemed Secondary, All-Through, Special and Pupil Referral Units<br>Select Focus   Pupil (or Student)   Pupil (or Student) Details – Additional Information panel, then ensure that<br>students with a Learner Support Code are aged under 20 years as at 31/08/2017.                                                                                                    |  |
| 8    | 1869  | Top Up Funding indicator is missing or invalid.                                                                                                    | Software issue - please contact your Local Support Unit for assistance, quoting validation error code 1869.<br>Top-up funding can be checked via <b>Tools   Statutory Return Tools   Update Top-up Funding</b> , if required.                                                                                                    |  |
| Δ    | 1870Q | Please check: Percentage of pupils with sole registrations at the school is low.                                                                                                    | All phases except Pupil Referral Units<br>It is expected that the number of pupil/students with Single Registration is great than 95% of the pupil/students on-roll.<br>Select Routines   Pupil (or Student)   Change Enrolment Status – Registration Details panel. Ensure that the<br>applicable Enrolment Status is selected from the drop-down list.                                                                                                    |  |
| 8    | 1871  | Post looked after arrangements indicator is missing or invalid.                                                                                                    | Select <b>Tools   Statutory Return Tools   Update Post Looked After Arrangements</b> . In the top panel, highlight the required pupil/student, then click the <b>Add</b> button. Check details, then click the <b>Update</b> button.                                                                                                    |  |
|      | 1872Q | Please check: Percentage of<br>pupils on-roll on census day<br>reported as having ceased to be<br>looked after through adoption, a<br>special guardianship order,<br>residence order or child<br>arrangement order is high<br>(greater than 5%). | Select <b>Tools   Statutory Return Tools   Update Post Looked After Arrangements</b> . Check details and amend if necessary, then click the <b>Update</b> button.                                                                                                    |  |
|      | 1873Q | No pupils currently on-roll are<br>recorded as being in receipt of<br>the 16-19 bursary - Are you<br>sure?                                                                                                    | Spring and Summer return         Secondary, All-Through, Special and Pupil Referral Units         Select Focus   Pupil (or Student)   Pupil (or Student) Details, then check the Learner Support details in the Additional Information panel.         If required, click the New button (adjacent to the Learner Support panel) to display the Student Learner Support Code Details dialog where a new record can be created. Select the Learner Support Code from the drop-down list and then enter an Award Date and any Notes relevant to the record. Click the OK button to return to the Additional Information panel, then click the Save button. |  |

| Туре | Code  | Error Message                                                                                                    | Comment/Resolution                                                                                                    |  |
|------|-------|----------------------------------------------------------------------------------------------------|----------------------------------------------------------------------------------------------------|--|
| 8    | 1875  | School Lunch Taken is missing or invalid.                                                                                                    | Software issue - please contact your Local Support Unit for assistance, quoting validation error code 1875.<br>School Dinner Taken can be checked via Routines   Statutory Return   School Census, if required.                                                                                                    |  |
| 8    | 1876  | School lunch taken only required<br>from pupils in reception, year 1<br>or year 2 or from pupils aged 4<br>to 6 in year X.                                                                                                    | Software issue - please contact your Local Support Unit for assistance, quoting validation error code 1876.<br>To view a list of pupils who currently have a school dinner taken record, the School Dinner Taken report can be run via<br><b>Routines   Statutory Return   School Census</b> .                                                                                                    |  |
| Δ    | 1877Q | Please check: Take up of school<br>lunches for pupils in reception,<br>year 1 and year 2 (plus pupils<br>aged 4 to 6 in year X) greater<br>than 95%. Please confirm more<br>than 95% of infant pupils took a<br>school lunch on census day. | Run the School Dinner Taken report ( <b>Routines   Statutory Return   School Census</b> ) to view a list of pupil/students who currently have a school dinner taken record.<br>Select <b>Routines   Statutory Return   School Census – School Dinner Taken</b> panel, then check information.<br>To check a pupil's <b>Year Taught In</b> , select <b>Focus   Pupil</b> (or <b>Student</b> )   <b>Pupil</b> (or <b>Student</b> ) <b>Details – Registration</b> panel. |  |
| ⚠    | 1878Q | Please check: No infant pupils<br>are recorded as having a school<br>lunch on census day?                                                                                                    | Select Routines   Statutory Returns   School Census – School Dinner Taken panel, then check that the dinners taken on census day are recorded correctly.                                                                                                    |  |
| 8    | 1880  | Pupil's entry date to school missing or after Census date.                                                                                                    | The date of admission must be on or before the census date.<br>Select <b>Pupil</b> (or <b>Student</b> ) <b>Details</b> page) via <b>Focus   Pupil</b> (or <b>Student</b> )   <b>Pupil</b> (or <b>Student</b> ) <b>Details</b> – <b>Registration</b> panel, then edit the <b>Admission Date</b> .                                                                                                    |  |

| Туре | Code  | Error Message                                                                                                    | Comment/Resolution                                                                                                    |
|------|-------|----------------------------------------------------------------------------------------------------|----------------------------------------------------------------------------------------------------|
|      | 1881Q | For autumn:<br>Please check: the entry date as<br>the sessions possible indicate<br>that the pupil attended the<br>school during the first half of the<br>summer term. If the pupil left<br>and was subsequently<br>readmitted, the query will be<br>accepted by DfE on condition<br>that a suitable explanatory<br>notepad entry is provided.<br>For spring and summer:<br>Please check: the entry date as<br>the sessions possible indicate<br>that the pupil attended the<br>school during the term prior to<br>this date. If the pupil left and<br>was subsequently readmitted,<br>the query will be accepted by<br>DfE on condition that a suitable<br>explanatory notepad entry is<br>provided. | Primary and Secondary (including Middle deemed), All-Through, Special and Pupil Referral Units         Select Pupil (or Student) Details page) via Focus   Pupil (or Student)   Pupil (or Student) Details – Registration panel, then check the Admission Date. Enter a new date, if required.         Autumn only:         For on-roll pupil/students with admission date after 28/05/2017 sessions possible should not be greater than zero.         Spring only:         For on-roll pupil/students with admission date after 31/12/2017 sessions possible should not be greater than zero.         Summer only:         For on-roll pupil/students with admission date after 01/04/2018 (Easter Sunday) sessions possible should not be greater than zero. |
| 8    | 1882  | A new entry date should not be<br>given for pupils moving directly<br>from nursery to reception or<br>entering year 12 directly from<br>within the same school.<br>Sessions possible indicate that<br>the pupil attended the school<br>during the summer second half<br>term. If the pupil left and was<br>subsequently readmitted, the<br>error will be accepted by DfE on<br>condition that a suitable<br>explanatory notepad entry is<br>provided.                                                                                                    | Autumn return         All phases except Nursery         Select Pupil (or Student) Details page) via Focus   Pupil (or Student)   Pupil (or Student) Details – Registration panel, then edit the Admission Date.         A pupil/students session marks can be viewed via Focus   Attendance (or Lesson Monitor)   Display Marks. The Pupil (or Student) Marks page displays attendance marks for the whole of the year containing the End Date. Ensure that the required End Date is displayed.         NOTE: The End Date refers to the end of the analysis period for the three analysis panels displayed on the Pupil (or Student) Marks page.                                                                                                    |

| Туре | Code  | Error Message                                                                                                    | Comment/Resolution                                                                                                    |  |
|------|-------|----------------------------------------------------------------------------------------------------|----------------------------------------------------------------------------------------------------|--|
|      | 1883Q | Please check entry date as the<br>sessions possible indicate that<br>the pupil attended the school<br>during the summer term. If the<br>pupil left and was subsequently<br>readmitted, the query will be<br>accepted by DfE on condition<br>that a suitable explanatory<br>notepad entry is provided.                                          | Autumn return         All phases except Nursery         Select Pupil (or Student) Details page) via Focus   Pupil (or Student)   Pupil (or Student) Details – Registration panel, then edit the Admission Date. Enter a new date, if required.         A pupil/students session marks can be viewed via Focus   Attendance (or Lesson Monitor)   Display Marks. The Pupil (or Student) Marks page displays attendance marks for the whole of the year containing the End Date. Ensure that the required End Date is displayed.         NOTE: The End Date refers to the end of the analysis period for the three analysis panels displayed on the Pupil (or Student) Marks page.            |  |
|      | 1884Q | Please check the entry date as<br>the sessions possible indicate<br>that the pupil attended the<br>school during the Summer<br>second half term prior to this<br>date. If the pupil left and was<br>subsequently readmitted, the<br>query will be accepted by DfE<br>on condition that a suitable<br>explanatory notepad entry is<br>provided. | Spring and Summer return         All phases except Nursery         Select Pupil (or Student) Details page) via Focus   Pupil (or Student)   Pupil (or Student) Details – Registration panel, then edit the Admission Date. Enter a new date, if required.         A pupil/students session marks can be viewed via Focus   Attendance (or Lesson Monitor)   Display Marks. The Pupil (or Student) Marks page displays attendance marks for the whole of the year containing the End Date. Ensure that the required End Date is displayed.         NOTE: The End Date refers to the end of the analysis period for the three analysis panels displayed on the Pupil (or Student) Marks page. |  |
|      | 1890Q | Please check: Percentage of<br>new admissions in autumn term<br>in school seems high.                                                                                                    | Spring return         All phases except Pupil Referral Units         Check pupils' dates of admission.         Select Pupil (or Student) Details page) via Focus   Pupil (or Student)   Pupil (or Student) Details – Registration panel, then check the Admission Date. Enter a new date, if required.                                                                                                    |  |
|      | 1900Q | Please check: Percentage of<br>new admissions in spring term in<br>school seems high.                                                                                                    | Summer return         All phases except Pupil Referral Units         Check pupils' dates of admission.         Select Pupil (or Student) Details page) via Focus   Pupil (or Student)   Pupil (or Student) Details – Registration panel, then check the Admission Date. Enter a new date, if required.                                                                                                    |  |
|      | 1910Q | Please check: Percentage of<br>new admissions in summer term<br>in school seems high.                                                                                                    | Autumn return<br>All phases except Pupil Referral Units<br>Check pupils' dates of admission.<br>Select Pupil (or Student) Details page) via Focus   Pupil (or Student)   Pupil (or Student) Details – Registration<br>panel, then check the Admission Date. Enter a new date, if required.                                                                                                    |  |

| Туре | Code  | Error Message                                                                                                    | Comment/Resolution                                                                                                    |  |
|------|-------|----------------------------------------------------------------------------------------------------|----------------------------------------------------------------------------------------------------|--|
| 8    | 1920  | Pupils leaving date is either<br>missing or is either before entry<br>date or equal to or after census<br>date.                                                                                                    | All phases except Nursery         Where present, a leaving date must be on or before the census date.         Select Focus   Pupil (or Student)   Pupil (or Student) Details to display the Find Student browser. Select Leavers from the Status drop-down list, then click the Search button. Double-click the required pupil/student to display the Student Details page.         In the School History panel, edit the pupil/student's Date of Leaving.                                                                                                    |  |
|      | 1925Q | Autumn Term<br>Pupil no longer on-roll record<br>should not be submitted if there<br>is no attendance, exclusions or<br>post-16 learning aims data for<br>the required period.<br>Spring term<br>Pupil no longer on-roll record<br>should not be submitted if there<br>is no attendance, exclusions, or<br>learner support item for the<br>required period. | All phases except Nursery         Select Focus   Pupil (or Student)   Pupil (or Student) Details to display the Find Student browser. Select Leavers from the Status drop-down list. Click the Search button then double-click on each name to display their details. In the School History panel, check the Date of Leaving. Amend if necessary.         Autumn term:         A Pupil/student's No Longer On-Roll records must be present if:         Their Date of Leaving is prior to the census date and at least one termly exclusion exists.         or         Their Admission Date is before the start of the current term, their Date of Leaving is between start of the Summer Term and the Autumn census date and their age is between four and 15 (inclusive) and they are not a Border or where at least one Learning Aims exists.                                                                                                    |  |
|      |       | Summer Term<br>Pupil no longer on-roll record<br>should not be submitted if there<br>is no attendance, exclusions, or<br>learner support item for the<br>required period.                                                                                                    | A Pupil/student's No Longer On-Roll records must be present if:<br>Their <b>Date of Leaving</b> is prior to the census date and at least one termly exclusion exists.<br>or<br>Their <b>Admission Date</b> is before the start of the current term, their <b>Date of Leaving</b> is between start of the Autumn Term<br>and the Spring census date and their age is between four and 15 (inclusive) and they are <u>not</u> a Border<br>or<br>where at least one learning support item.<br><u>Summer term:</u><br>A Pupil/student's No Longer On-Roll records must be present if:<br>Their <b>Date of Leaving</b> is prior to the census date and at least one termly exclusion exists.<br>or<br>Their <b>Admission Date</b> is before the start of the current term, their <b>Date of Leaving</b> is between start of the Spring Term<br>and the Summer census date and their age is between four and 15 (inclusive) and they are <u>not</u> a Border<br>or<br>where at least one learning support item. |  |

| Туре | Code  | Error Message                          | Comment/Resolution                                                                                                    |  |
|------|-------|----------------------------------------|----------------------------------------------------------------------------------------------------|--|
| 8    | 1930  | Pupil part-time indicator is missing.  | Select Focus   Pupil (or Student)   Pupil (or Student) Details – Registration panel, then edit the pupil/student's Part Time Details.                                                                          |  |
|      |       |                                        | Ensure that the correct value is displayed in the <b>Attendance Mode</b> field.                                                                                                    |  |
| 8    | 1940  | Pupils aged 5-15 cannot be             | It is expected that part-time pupils are less than five years old.                                                                                                    |  |
|      |       | shown as having part-time status.      | Select Focus   Pupil (or Student)   Pupil (or Student) Details – Registration panel. Ensure that the Attendance Mode is displaying the correct value.                                                          |  |
|      |       |                                        | Edit the pupil/student's <b>Part Time Details</b> , if required.                                                                                                    |  |
| 8    | 1950  | Part-time pupil shown as boarder.      | Select Focus   Pupil (or Student)   Pupil (or Student) Details – Registration panel, then edit Part Time Details and Boarder Status.                                                                           |  |
|      |       |                                        | Attendance Mode must be set to All Day if Boarder Status is set to Boarder, night not specified.                                                                                                    |  |
|      |       |                                        | NOTE: If you make this change after the census date you will need to use <b>History</b> button to apply the change on the census date.                                                                         |  |
|      | 1960Q | Please check: Percentage of            | All phases except Nursery                                                                                                    |  |
|      |       | part-time pupils in school seems high. | The number of part-time pupil/students on-roll divided by the number of pupil/students on-roll should be less than 35%.                                                                                        |  |
|      |       | Ŭ                                      | Select Focus   Pupil (or Student)   Pupil (or Student) Details – Registration panel, then check the pupil/student's Part Time Details.                                                                         |  |
|      |       |                                        | Ensure that the correct value is displayed in the Attendance Mode field.                                                                                                    |  |
| 8    | 1970  | Pupil boarder indicator is invalid.    | Pupil/students are identified as being boarders for schools where this would be unexpected.                                                                                                    |  |
|      |       |                                        | Select Focus   Pupil (or Student)   Pupil (or Student) Details - Registration panel, then edit the Boarder Status.                                                                                             |  |
|      |       |                                        | NOTE: If you make this change after the census date you will need to use <b>History</b> button to apply the change on the census date.                                                                         |  |
|      | 1980Q | Please check: School has               | All phases except Nursery and Special                                                                                                    |  |
|      |       | reported boarding pupils.              | Pupil/students are identified as being boarders for schools where this would be unexpected. Select Focus   Pupil (or Student)   Pupil (or Student) Details – Registration panel, then edit the Boarder Status. |  |
|      |       |                                        | NOTE: If you make this change after the census date you will need to use <b>History</b> button to apply the change on the census date.                                                                         |  |

| Туре | Code  | Error Message                                                                                                    | Comment/Resolution                                                                                                    |  |
|------|-------|----------------------------------------------------------------------------------------------------|----------------------------------------------------------------------------------------------------|--|
|      | 1990Q | Please check: Pupil is in receipt<br>of top-up funding but is not<br>classed as having a 'statement'<br>of SEN?                                                                                                    | All phases except Special Pupil Referral Units         Please check student SEN status.         Select Focus   Pupil (or Student)   Special Educational Needs to display the Find SEN Student browser. Use the search criteria to locate the required pupil/student, e.g. if you believe the pupil/student does not have a SEN record, select None from the SEN Status drop-down list before clicking the Search button. Check the pupil student's SEN Status in the Basic SEN Details panel.         To edit a pupil/student's top-up funding record, select Tools   Statutory Return Tools   Update Top-up Funding. |  |
|      | 1991Q | Please check: No pupils with a statement of SEN or ECHP are reported as being in receipt of top-up funding?                                                                                                    | <ul> <li>Please check SEN Status of pupils in receipt of top-up funding.</li> <li>Select Focus   Pupil (or Student)   Special Educational Needs to display the Find SEN Student browser. Use the search criteria to locate the required pupil/student, e.g. if you believe the pupil/student does not have a SEN record, select None from the SEN Status drop-down list before clicking the Search button. Check the pupil student's SEN Status in the Basic SEN Details panel.</li> <li>To edit a pupil/student's top-up funding record, select Tools   Statutory Return Tools   Update Top-up Funding.</li> </ul>   |  |
| 8    | 1992  | Pupil has at least one learning<br>aim which was active during the<br>current year but there are no<br>planned learning hours recorded<br>for the current academic year.                                                                     | Autumn return         Secondary, All-Through and Pupil Referral Units         Select Focus   Student   Courses, then search for and select the required student. Double-click the applicable course to display the Course Details page, where the Planned Hours can be checked.         The Course Details page is also available via Tools   Academic Management   Course Manager   Maintain Course.                                                                                                    |  |
| 8    | 1993  | Pupil does not have at least one<br>learning aim recorded therefore<br>planned learning hours and/or<br>planned employability,<br>enrichment and pastoral hours<br>should not be present.                                                    | Autumn return         Secondary, All-Through and Pupil Referral Units         Select Focus   Student   Courses, then search for and select the required student. Double-click the applicable course display the Course Details page, where the Planned Hours can be checked.         The Course Details page is also available via Tools   Academic Management   Course Manager   Maintain Course                                                                                                    |  |
|      | 1996Q | Please check: The sum of<br>planned learning hour and the<br>planned employability,<br>enrichment and pastoral hours<br>must not be greater than 1,000<br>hours. Planned hours should<br>reflect the planned hours for the<br>academic year. | Autumn return         Secondary, All-Through and Pupil Referral Units         Select Focus   Student   Courses, then search for and select the required student. Double-click the applicable course to display the Course Details page, where the Planned Hours can be checked.         The Course Details page is also available via Tools   Academic Management   Course Manager   Maintain Course.                                                                                                    |  |

| Туре | Code  | Error Message                                                                                                    | Comment/Resolution                                                                                                    |  |
|------|-------|----------------------------------------------------------------------------------------------------|----------------------------------------------------------------------------------------------------|--|
| 8    | 1997  | The sum of planned learning<br>hours and planned<br>employability, enrichment and<br>pastoral hours must not be<br>greater than 4,000 hours. | Autumn return         Secondary, All-Through and Pupil Referral Units         Select Focus   Student   Courses, then search for and select the required student. Double-click the applicable course to display the Course Details page, where the Planned Hours can be checked.         The Course Details page is also available via Tools   Academic Management   Course Manager   Maintain Course.                                          |  |
|      | 1998Q | Please check: The pupil has<br>planned employability,<br>enrichment and pastoral hours<br>but no planned learning hours.                     | Autumn return         Secondary, All-Through and Pupil Referral Units         Select Focus   Student   Courses, then search for and select the required student. Double-click the applicable course to display the Course Details page, where the Planned Hours can be checked.         The Course Details page is also available via Tools   Academic Management   Course Manager   Maintain Course.                                          |  |
|      | 1999Q | Please check: No pupils have<br>planned employability,<br>enrichment and pastoral hours.                                                     | Autumn return         Secondary, All-Through and Pupil Referral Units         Select Focus   Student   Courses, then search for and select the required student. Double-click the applicable course to display the Course Details page, where the Planned Hours can be checked.         The Course Details page is also available via Tools   Academic Management   Course Manager   Maintain Course.                                          |  |
| 8    | 2000  | Pupil actual year group is missing or invalid.                                                                                               | This information is mandatory when adding a pupil/student to the database and therefore should not be missing.<br>Select <b>Focus   Pupil</b> (or <b>Student</b> ) <b>  Pupil</b> (or <b>Student</b> ) <b>Details</b> – <b>Registration</b> panel, then edit the <b>Year Taught In</b> .<br><i>NOTE: If this change is made after the census date, click the <b>History</b> button to retrospectively apply the change on the census date.</i> |  |
| 8    | 2005  | Pupil's NC year on leaving<br>should be present for pupils who<br>have learning aims.                                                        | Autumn return<br>Secondary, All-Through and Pupil Referral Units<br>This information is mandatory when adding a pupil/student to the database and therefore should not be missing.<br>Please contact your Local Support Unit for assistance, quoting validation error code 2005.                                                                                                    |  |

| Туре | Code  | Error Message                                 | Comment/Resolution                                                                                                    |                                                                               |                                                            |  |  |
|------|-------|-----------------------------------------------|----------------------------------------------------------------------------------------------------|-------------------------------------------------------------------------------|------------------------------------------------------------|--|--|
|      | 2010Q | Please check: 10%+ pupils' year               | Primary and Secondary (including Mi                                                                                                    | iddle deemed), All-Through and Pu                                             | ipil Referral Units                                        |  |  |
|      |       | group differing from their age.               | No more than 10% of pupil/students should have an NC Year (Year Taught In) different to that suggested by their Age At date 31 August prior to the census date.                                                                                                    |                                                                               |                                                            |  |  |
|      |       |                                               | Check that pupil/students are in the correct National Curriculum Year (Year Taught In). This can be done on an individual basis by selecting Focus   Pupil (or Student)   Pupil (or Student) Details – Registration panel, then checking the value in the Year Taught In field.                                                                                |                                                                               |                                                            |  |  |
|      |       |                                               | Alternatively, check the values via <b>Focus   School   Pastoral Structure   Current Structure</b> . For more information, please refer to the applicable <i>Preparing for the School Census</i> guide available via the SIMS <b>Documentation Centre</b> (click the <b>Documentation</b> button on the SIMS <b>Home Page</b> ). The expected year groups are: |                                                                               |                                                            |  |  |
|      |       |                                               | E1 or E2 if age is less than 2                                                                                                    |                                                                               |                                                            |  |  |
|      |       |                                               | N1 or N2 if age is greater than 2 and les                                                                                                    | ss than 3                                                                     |                                                            |  |  |
|      |       |                                               | N1, N2 or R if age = 3                                                                                                    | 5 if age = 9                                                                  | 10 if age = 14                                             |  |  |
|      |       |                                               | N1, N2, R or 1 if age = 4                                                                                                    | 6 if age = 10                                                                 | 11 if age = 15                                             |  |  |
|      |       |                                               | R, 1 or 2 if age = 5                                                                                                    | 7 if age = 11                                                                 | 12 if age = 16                                             |  |  |
|      |       |                                               | 2 if age = 6                                                                                                    | 8 if age – 12                                                                 | 13 if age = 17                                             |  |  |
|      |       |                                               | 3 if age = 7                                                                                                    | 9 if age = 13                                                                 | 14 if age = 18+                                            |  |  |
|      |       |                                               | 4 if age = 8                                                                                                    |                                                                               |                                                            |  |  |
|      | 2020Q | Please check: Pupil year group                | P Primary and Secondary (including Middle deemed), All-Through and Pupil Referral Units                                                                                                    |                                                                               |                                                            |  |  |
|      |       | and age inconsistent.                         | Check that pupil/students are in the corr                                                                                                    | rect National Curriculum Year (Year                                           | Taught In).                                                |  |  |
|      |       |                                               | Select Focus   Pupil (or Student)   Pupil (or Student) Details – Registration panel, then check the value in the Year Taught In field.                                                                                                    |                                                                               |                                                            |  |  |
|      | 2030Q | Please check: Pupil in                        | Primary and Secondary (including Mi                                                                                                    | iddle deemed)                                                                 |                                                            |  |  |
| _    |       | unexpected year group for this                | Check that pupil/students are in the correct National Curriculum Year (Year Taught In).                                                                                                    |                                                                               |                                                            |  |  |
|      |       |                                               | Select Focus   Pupil (or Student)   Pupil (or Student) Details – Registration panel, then check the value in the Year Taught In field.                                                                                                    |                                                                               |                                                            |  |  |
|      | 2040Q | Please check: expected year                   | Primary and Secondary (including Mi                                                                                                    | iddle deemed)                                                                 |                                                            |  |  |
|      |       | group with no pupils (apart from<br>Year 14). | A school should have at least one pupil/<br>where the pupil/student's year group is                                                                                                    | /student in each National Curriculum that calculated from their date of birth | year group covered by their school type<br>o on 31 August. |  |  |
|      |       |                                               | Select Focus   Pupil (or Student)   Pup<br>Taught In field.                                                                                                    | oil (or Student) Details – Registratio                                        | on panel, then check the value in the Year                 |  |  |
|      |       |                                               | Check the School Type via Focus   School   School Details – Establishment panel.                                                                                                    |                                                                               |                                                            |  |  |

| Туре | Code  | Error Message                                                                                                | Comment/Resolution                                                                                                    |                                                                                                    |
|------|-------|----------------------------------------------------------------------------------------------------|----------------------------------------------------------------------------------------------------|----------------------------------------------------------------------------------------------------|
|      | 2050Q | Please check: Is school type<br>correct? Some pupils are<br>outside the expected age range<br>for this type. | Primary and Secondary (including Middle deemed) – r<br>It is expected that not more than 5% pupil/students on-roll<br>when date of birth is calculated on 31 August.<br>Select Focus   School   School Details – Establishmen<br>If necessary, check the date of birth of individual pupil/stud<br>Details – Basic Details panel. | not applicable to Academies<br>are outside the age ranges specified at the end of this section<br>t panel, then check the School Type.<br>dents via Focus   Pupil (or Student)   Pupil (or Student) |
|      |       |                                                                                                    | The expected year groups are:                                                                                                    | Secondary phase:                                                                                                    |
|      |       |                                                                                                    | Primary phase:                                                                                                    | 09 = 12-15                                                                                                    |
|      |       |                                                                                                    | 17 = 7-10                                                                                                    | 10 = 12-17                                                                                                    |
|      |       |                                                                                                    | 43 = 7-9                                                                                                    | 11, 29 = 13 - 15 $12, 20, 21 - 12, 17$                                                                                                    |
|      |       |                                                                                                    | Middle deemed primary phase:                                                                                                    | 21, 30, 31 = 13-17<br>21, 27, 28, 48 = 11-15                                                                                                    |
|      |       |                                                                                                    | 05 = 8-11                                                                                                    | 22, 36-39, 47, 49 = 11-17                                                                                                    |
|      |       |                                                                                                    | 06 = 9-12                                                                                                    | 25 = 11-12                                                                                                    |
|      |       |                                                                                                    | 45 = 9-11                                                                                                    | 26 = 11-13                                                                                                    |
|      |       |                                                                                                    | Middle deemed secondary phase:                                                                                                    | 32, 33, 44 = 14-17                                                                                                    |
|      |       |                                                                                                    | 05 = 8-11                                                                                                    | 46 = 10-15                                                                                                    |
|      |       |                                                                                                    | 06, 07 = 9-12                                                                                                    | NOTE: School types that include Nursery classes are                                                                                                    |
|      |       |                                                                                                    | 08 = 10.12                                                                                                    | excluded from this rule.                                                                                                    |
|      |       |                                                                                                    | 41 = 10-13<br>45 = 9-11                                                                                                    |                                                                                                    |
| 8    | 2060  | Pupil's type of class is missing<br>or invalid for pupils in primary<br>classes with phase PS or AT.         | Primary and All-Through<br>Class type must be present and a valid value if the Nation<br>These values are defined by SIMS. Check the values in th<br>Returns   School Census – Class Type panel or via Toc                                                                                                    | al Curriculum Year Actual = N1, N2, R, or 1-6.<br>le <b>Nursery</b> and <b>Other</b> columns via <b>Routines   Statutory</b><br>ols   Statutory Return Tools   Update Class Type.                   |
| ⚠    | 2070Q | Please check: Pupil's class type and year group incompatible.                                                | Primary and All-Through                                                                                                    |                                                                                                    |
|      |       |                                                                                                    | if a pupil/student's NC Year (Year Taught In) = E1, E2, N                                                                                                    | or N2, the pupil/student class type must be <b>Nursery</b> .                                                                                                    |
|      |       |                                                                                                    | Check the values in the Nursery and Other columns via F panel or via Tools   Statutory Return Tools   Update Cla                                                                                                    | Routines   Statutory Returns   School Census – Class Type<br>ass Type.                                                                                                    |
|      |       |                                                                                                    | Please refer to the applicable <i>Preparing for the School Ce</i> the <b>Documentation</b> button on the SIMS <b>Home Page</b> ).                                                                                                    | nsus guide available via the SIMS Documentation Centre (click                                                                                                    |
|      |       |                                                                                                    | NOTE: In exceptional circumstances it is possible for the I<br>the pupil/student is being taught the reception National Cu                                                                                                    | National Curriculum Year Group to differ from the Class Type if<br>Irriculum.                                                                                                    |

| Туре | Code  | Error Message                                                              | Comment/Resolution                                                                                                    |
|------|-------|----------------------------------------------------------------------------|----------------------------------------------------------------------------------------------------|
| 8    | 2080  | Pupil aged 6 or over shown as in a nursery class.                          | Primary and All-Through         If pupil/student is six or over their Class Type must be Other. Edit the values in the Nursery and Other columns via         Routines   Statutory Returns   School Census – Class Type panel or via Tools   Statutory Return Tools   Update         Class Type.         The Registration Group can be checked via Focus   Pupil (or Student)   Pupil (or Student) Details – Registration         panel.         For more information, please refer to the applicable Preparing for the School Census guide available via the SIMS         Documentation Centre (click the Documentation button on the SIMS Home Page). |
|      | 2090Q | Please check: Nursery pupils reported but no nursery class records.        | Spring return         Primary and All-Through         Check the values in the Nursery and Other columns via Routines   Statutory Returns   School Census – Class Type panel or via Tools   Statutory Return Tools   Update Class Type.                                                                                                    |
|      | 2100Q | Please check: More FT nursery pupils than number on nursery class records. | Spring return<br>Primary and All-Through<br>Select Focus   Pupil (or Student)   Pupil (or Student) Details – Registration panel, then check Part Time Details and<br>Attendance Mode.                                                                                                    |
|      | 2110Q | Please check: More pupils in<br>Nursery classes than nursery<br>pupils.    | Spring return         Primary and All-Through         Check the values in the Nursery and Other columns via Routines   Statutory Returns   School Census – Class Type panel or via Tools   Statutory Return Tools   Update Class Type.                                                                                                    |
| 8    | 2120  | Pupil with missing SEN<br>Provision or invalid value.                      | Select Focus   Pupil (or Student)   Special Educational Needs – Basic SEN Details panel. Ensure that the applicable Status is selected from the drop-down list.                                                                                                    |
| 8    | 2125  | Pupil shows SEN information where provision is none.                       | Spring return<br>Please contact your Local Support Unit for assistance, quoting validation error code 2125.                                                                                                    |
| 8    | 2130  | Pupil SEN type code required<br>where SEN type ranking<br>provided.        | Spring return<br>Select Focus   Pupil (or Student)   Special Educational Needs – Basic SEN Details panel, then enter SEN Needs<br>details.                                                                                                    |
| 8    | 2140  | Ranking of special educational need is missing or invalid                  | Spring return<br>Select Focus   Pupil (or Student)   Special Educational Needs – Basic SEN Details panel, then enter SEN Needs<br>details.                                                                                                    |

| Туре | Code  | Error Message                                                                                                    | Comment/Resolution                                                                                                    |
|------|-------|----------------------------------------------------------------------------------------------------|----------------------------------------------------------------------------------------------------|
| 8    | 2160  | If only one SEN type is present it must be the primary need                                                                                                   | Spring return<br>Select Focus   Pupil (or Student)   Special Educational Needs – Basic SEN Details panel, then enter SEN Needs<br>details.                                                                                                    |
| 8    | 2165  | Each SEN type must have a different ranking, e.g. two needs cannot both be ranked as the primary need.                                                        | Select Focus   Pupil (or Student)   Special Educational Needs – Basic SEN Details panel, then enter SEN Needs details.                                                                                                    |
| 8    | 2166  | A maximum of two types of SEN need should be included in the return.                                                                                          | Select Focus   Pupil (or Student)   Special Educational Needs – Basic SEN Details panel, then enter SEN Needs details.                                                                                                    |
| 8    | 2170  | A valid SEN type must be<br>provided for pupils with a SEN<br>provision = P, K, S or E.                                                                       | Spring return<br>Select Focus   Pupil (or Student)   Special Educational Needs – Basic SEN Details panel. Enter the SEN Need Type<br>via the Current Needs grid.                                                                                                    |
| 8    | 2175  | SEN type code 'NSA' (SEN<br>support but no specialist<br>assessment of type of need) can<br>only be used where SEN<br>provision is code 'K' (SEN<br>support). | Spring return         Select Focus   Pupil (or Student)   Special Educational Needs – Basic SEN Details panel. Enter the SEN Need Type via the Current Needs grid.         SEN type must be No Specialist Assessment where the SEN provision is K – SEN Support.                                                                                                    |
| 8    | 2180  | Pupil in special school with no SEN.                                                                                                    | Select Focus   Pupil (or Student)   Special Educational Needs – Basic SEN Details panel, then check the pupil/student SEN Status. The status must be A, P, K, S or E.                                                                                                    |
|      | 2190Q | Please check: Percentage of<br>pupils in school with SEN<br>provision of statements or<br>ECHPs seems high.                                                   | Primary and Secondary (including Middle deemed), All-Through and Pupil Referral Units<br>The number of pupil/students with a SEN status of <b>S</b> - Statement or <b>E</b> – Education, Health and Care Plan should not be<br>greater than 10% of the total pupil/students on-roll.<br>Select Focus   Pupil (or Student)   Special Educational Needs – Basic SEN Details panel, then check the<br>pupil/student SEN Status. |
|      | 2200Q | Please check: There are no pupils in the school with SEN provision.                                                                                           | Primary and Secondary (including Middle deemed), All-Through and Pupil Referral Units<br>The number of pupil/students with an SEN Status of A, P, K, S or E should be greater than zero. Ensure that any<br>pupil/students with SEN have been added via Focus   Pupil (or Student)   Special Educational Needs.                                                                                                    |

| Туре | Code  | Error Message                                                                                                    | Comment/Resolution                                                                                                    |
|------|-------|----------------------------------------------------------------------------------------------------|----------------------------------------------------------------------------------------------------|
|      | 2205Q | Please check: Percentage of<br>pupils in school with SEN<br>provision of SEN support seems<br>high.                 | Primary and Secondary (including Middle deemed), All-Through and Pupil Referral Units<br>Select Focus   Pupil (or Student)   Special Educational Needs – Basic SEN Details panel, then check the<br>pupil/student SEN Status.                                                                                                    |
| ⚠    | 2210Q | Please check: Percentage of<br>pupils in school with statement<br>or EHCP seems low for a<br>special school.        | Special only<br>The number of pupil/students with an SEN Status of S should not be less than 70%.<br>Select Focus   Pupil (or Student)   Special Educational Needs – Basic SEN Details panel, then check the<br>pupil/student SEN Status.                                                                                                    |
| 8    | 2230  | Special provision (SEN Unit)<br>indicator must be provided if<br>SEN provision is equal to K, E<br>or S.            | All phases except Special and Pupil Referral Units<br>Select Focus   Pupil (or Student)   Special Educational Needs – Provisions panel, then edit SEN provision.                                                                                                    |
| 8    | 2250  | Special provision (resourced<br>provision) indicator must be<br>provided if SEN Provision is<br>equal to K, E or S. | All phases except Special and Pupil Referral Units<br>Select Focus   Pupil (or Student)   Special Educational Needs – Provisions panel, then edit SEN provision.                                                                                                    |
| 8    | 2270  | Start Date, SEN Provision or<br>Category is missing from<br>Exclusion record.                                       | <ul> <li><u>All phases except Nursery</u></li> <li><i>NOTE: These are permanent exclusions and therefore applicable to pupil/students no longer on-roll.</i></li> <li>You should record all permanent exclusions including those for pupil/students no longer on-roll. Where a permanent exclusion is recorded, you must ensure that the Exclusion Start Date, SEN provision or Exclusion Category is entered.</li> <li>Select Focus   Pupil (or Student)   Exclusions. Open the record, then check the exclusion Start Date and Exclusion Type is entered.</li> <li>Select Focus   Pupil (or Student)   Special Educational Needs – Provisions panel, then check the details.</li> <li>Select Focus   Pupil (or Student)   Pupil (or Student) Details, then check that the record is complete.</li> <li>If the pupil/student is no-longer on-roll, you need to edit the history of this data. For more information, please refer to the <i>Managing Pupil/Students</i> handbook. Alternatively, please refer to Solution KB38421.</li> </ul> |
| 8    | 2275  | Exclusion Category is invalid.                                                                                      | All phases except Nursery<br>Select Focus   Pupil (or Student)   Exclusions. Open the pupil/student's record, then select the applicable exclusion<br>Type from the drop-down list.                                                                                                    |
| 8    | 2280  | Where Exclusion Category is<br>present a valid Exclusion<br>Reason must also be provided.                           | All phases except Nursery<br>Select Focus   Pupil (or Student)   Exclusions. Open the pupil/student's record, then select the applicable Reason from<br>the drop-down list.                                                                                                    |

| Туре | Code  | Error Message                                                                                   | Comment/Resolution                                                                                                    |
|------|-------|-------------------------------------------------------------------------------------------------|----------------------------------------------------------------------------------------------------|
| 8    | 2285  | Pupil has more than one permanent exclusion record.                                             | All phases except Nursery<br>Select Focus   Pupil (or Student)   Exclusions, then edit the exclusion details.                                                                                                    |
| 8    | 2290  | Exclusion start date is invalid.                                                                | All phases except Nursery         Select Focus   Pupil (or Student)   Exclusions. Open the record, then check the exclusion Start Date.         The exclusion start date must be between:         Autumn return:         01/01/2017 and 16/04/2017.         Spring return:         17/04/2017 and 31/08/2017.         Summer return:         01/09/2017 and 31/12/2017.           |
| 8    | 2300  | Where Exclusion Category is<br>Fixed or Lunch, the number of<br>Sessions must also be provided. | All phases except Nursery<br>The number of sessions should be calculated automatically in SIMS.<br>Select Focus   Pupil (or Student)   Exclusions. Open the record, then click the Calculate button (adjacent to the<br>Length School Days field) to ensure the number of sessions is displayed.                                                                                  |
| 8    | 2303  | Pupil's leaving date suggests<br>they left the school prior to the<br>start of their exclusion. | All phases except Nursery         Applicable to leavers only         Select Focus   Pupil (or Student)   Exclusions. Ensure that the exclusion Start Date is before the date that the pupil/student left the school.         Select Focus   Pupil (or Student)   Pupil (or Student) Details – School History panel, then check the pupil/student's Date of Leaving.               |
| 8    | 2310  | SEN Provision is not a valid value.                                                             | Select Focus   Pupil (or Student)   Special Educational Needs – Provisions panel, then check the details.                                                                                                    |
| ⚠    | 2320Q | Please check: number of sessions excluded is greater than 90.                                   | <ul> <li><u>All phases except Nursery</u></li> <li>The number of sessions for fixed period and lunchtime exclusions cannot exceed 45 days (90 sessions). Check attendance data.</li> <li>Select Focus   Attendance (or Lesson Monitor)   Display Marks or Edit Marks, then check details.</li> <li>Select Focus   Pupil (or Student)   Exclusions, then check details.</li> </ul> |

| Туре | Code  | Error Message                                                                                                  | Comment/Resolution                                                                                                    |
|------|-------|----------------------------------------------------------------------------------------------------|----------------------------------------------------------------------------------------------------|
| 8    | 2330  | Where Exclusion Category is<br>Permanent the number of<br>Sessions is not applicable.                          | <ul> <li>All phases except Nursery</li> <li>The number of sessions should be blank if the exclusion type is Permanent.</li> <li>Either: <ul> <li>Select Focus   Pupil (or Student)   Exclusions. Open the pupil/student's record, then ensure that the applicable exclusion Type is selected from the drop-down list.</li> <li>or</li> <li>If the pupil/student is a leaver, ensure that they have been taken off-roll via Routines   Pupil (or Student)   Leavers and also by adding a Date of Leaving via Focus   Pupil (or Student)   Pupil (or Student) Details) – School History panel.</li> </ul> </li> </ul> |
| 8    | 2335  | Permanent Exclusion appears for pupil still on-roll.                                                           | All phases except Nursery         Any pupil/student who has been permanently excluded should be made a leaver so that they are no longer on-roll.         Either:         • Select Focus   Pupil (or Student)   Exclusions. Open the pupil/student's record, then ensure that the applicable exclusion Type is selected from the drop-down list. or         If the pupil/student is a leaver, ensure that they have been taken off-roll via Routines   Pupil (or Student)   Leavers and also by adding a Date of Leaving via Focus   Pupil (or Student)   Pupil (or Student) Details) – School History panel.       |
| 8    | 2340  | Pupil's postcode is missing or invalid.                                                                        | This information is mandatory in SIMS.<br>Select Focus   Pupil (or Student)   Pupil (or Student) Details – Addresses panel, then edit the Post Code.                                                                                                    |
| 8    | 2341  | Postcode is missing or invalid<br>for an off roll pupil for whom<br>learning aims data are being<br>submitted. | Autumn return<br>Secondary, All-Through and Pupil Referral Units<br>Select Focus   Pupil (or Student)   Pupil (or Student) Details to display the Find Student browser. Select Leavers from<br>the Status drop-down list, then Search for and select the required pupil/student to display the Pupil (or Student) Details<br>page.<br>In the Addresses panel, ensure that the Post Code is recorded correctly.                                                                                                    |
| 8    | 2350  | Insufficient Address information provided.                                                                     | House Name or House Number must be present.<br>Select Focus   Pupil (or Student)   Pupil (or Student) Details – Addresses panel, then edit the details.                                                                                                    |
|      | 2355Q | Please check: pupil record with no address details.                                                            | There should be at least one address per pupil/student on-roll.<br>Select Focus   Pupil (or Student)   Pupil (or Student) Details – Addresses panel, then enter details. Ensure that the<br>Post Code and Country is entered.                                                                                                    |

| Туре | Code | Error Message                                                                                                    | Comment/Resolution                                                                                                    |
|------|------|----------------------------------------------------------------------------------------------------|----------------------------------------------------------------------------------------------------|
| 8    | 2380 | Where dwelling is present at<br>least one of: street, locality,<br>town, administrative area or post<br>town must be shown.   | Select Focus   Pupil (or Student)   Pupil (or Student) Details – Addresses panel, Ensure that the pupil/student's address is entered correctly and includes the Street name and the District, Town/City or County.                                                                                                    |
| 8    | 2400 | Where address line 1 is present,<br>at least one other address line<br>must also be present.                                  | Select Focus   Pupil (or Student)   Pupil (or Student) Details – Addresses panel, Ensure that the complete address is entered. Click the Modify Address button to edit an existing address. To check the address location using Windows Internet Explorer, click the Address button.                                                                                                    |
| 8    | 2445 | Address information drawn from two conflicting formats.                                                                       | Select Focus   Pupil (or Student)   Pupil (or Student) Details – Addresses panel. Click the Modify Address button to edit an existing address. To check the address location using Windows Internet Explorer, click the Address button.                                                                                                    |
| 8    | 2470 | Attendance information is not<br>required for this pupil as they<br>are either aged less than 4, over<br>15 or are a boarder. | All phases except Nursery         Possible Sessions, Authorised Absences, Unauthorised Absences, Attendance Reason or Absence Sessions are not required if a pupil/student's age is less than four or older than 15 or where the pupil/student is a Boarder.         Select Focus   Pupil (or Student)   Pupil (or Student) Details – Basic Details panel, then check the pupil/students Date of birth.         This error may occur if a pupil/student is taught out of year. Check their attendance data via Focus   Attendance (or Lesson Monitor). |
| 8    | 2475 | Attendance code is invalid.                                                                                                   | All phases except Nursery<br>Values are pre-defined in Attendance.<br>Software issue - please contact your Local Support Unit for assistance, quoting validation error code 2475.                                                                                                    |
| 8    | 2480 | Pupil reporting zero sessions<br>missed with Attendance Code.<br>This should be provided and be<br>greater than zero.         | All phases except Nursery<br>Select Focus   Attendance (or Lesson Monitor)   Display Marks, then check attendance marks.                                                                                                    |
| 8    | 2490 | Pupil reporting Number of<br>Sessions Missed with no<br>corresponding reason<br>(Attendance Code).                            | All phases except Nursery<br>Where an absence session is provided, a corresponding valid reason must be provided.<br>Select Focus   Attendance (or Lesson Monitor)   Display Marks, then check attendance marks.                                                                                                    |

| Туре | Code              | Error Message                                                                                                    | Comment/Resolution                                                                                                    |
|------|-------------------|----------------------------------------------------------------------------------------------------|----------------------------------------------------------------------------------------------------|
| 8    | 2500              | For autumn:<br>For pupil on-roll in the first<br>summer half-term the<br>attendance sessions possible is<br>missing.<br>For spring and summer:<br>For pupil on-roll the attendance                                                                                                    | All phases except Nursery<br>Select Focus   Attendance (or Lesson Monitor)   Display Marks, then search for and select the required pupil/student.<br>Check the data displayed in the Attendance Marks panel and the Possible Attendances in the Analysis of session<br>marks panel. |
|      |                   | sessions possible is missing.                                                                                                    |                                                                                                    |
|      | 2502Q             | For autumn:<br>Please check: Zero attendance<br>sessions possible recorded for<br>the summer half term for pupil<br>on-roll. Pupil should only be<br>recorded with zero sessions<br>possible if dually registered and<br>spent all of the previous term for<br>which attendance data is being<br>collected at other registration.<br>This query will be accepted by<br>DfE on condition that a suitable<br>explanatory notepad entry is<br>provided in COLLECT.<br>For spring and summer:<br>Please check: Zero attendance<br>sessions possible recorded for<br>pupil on-roll. Pupil should only | All phases except Nursery<br>Select Focus   Attendance (or Lesson Monitor)   Display Marks, then search for and select the required pupil/student.<br>Check the data displayed in the Attendance Marks panel and the Possible Attendances in the Analysis of session<br>marks panel. |
|      |                   | be recorded with zero sessions<br>possible if dually registered and<br>spent all of the previous term for<br>which attendance data is being<br>collected at other registration.<br>This query will be accepted by<br>DfE on condition that a suitable<br>explanatory notepad entry is<br>provided in COLLECT.                                                                                                    |                                                                                                    |
| 8    | 2505              | Pupil with double-reporting of termly absences                                                                                                    | All phases except Nursery                                                                                                    |
|      | terminy absences. | Please contact your Local Support Unit for assistance, quoting validation error code 2505.                                                                                                    |                                                                                                    |

| Туре | Code  | Error Message                                                                                                    | Comment/Resolution                                                                                                    |
|------|-------|----------------------------------------------------------------------------------------------------|----------------------------------------------------------------------------------------------------|
| 8    | 2510  | For autumn:<br>For pupil no longer on-roll in the<br>first summer half term the<br>attendance sessions possible is<br>missing or invalid<br>For spring and summer:<br>For pupil no longer on-roll the<br>attendance sessions possible is<br>missing or invalid. | All phases except Nursery<br>Select Focus   Attendance (or Lesson Monitor)   Display Marks, then search for and select the required pupil/student<br>to display the Pupil (or Student) Marks page. Check the data displayed in the Attendance marks and the Analysis of<br>session marks panels.<br>Also, select Reports   Attendance (or Lesson Monitor)   Whole Group Student Reports   Student Analysis by<br>AM/PM Report, then run the report and check the report data.  |
|      | 2520Q | Please check: sessions possible should not be greater than 150.                                                                                                    | All phases except Nursery<br>Select Focus   Attendance (or Lesson Monitor)   Display Marks, then check attendance marks.<br>Also, select Reports   Attendance (or Lesson Monitor)   Whole Group Student Reports   Student Analysis by<br>AM/PM Report, then run the report and check the report data.                                                                                                    |
| 8    | 2530  | Total sessions missed must be<br>less than or equal to sessions<br>possible.                                                                                                    | All phases except Nursery         The number of sessions that a pupil/student has missed (both authorised and unauthorised) must be less than or equal to, the number of possible sessions.         Select Focus   Attendance (or Lesson Monitor)   Display Marks, then check attendance marks.         Select Reports   Attendance (or Lesson Monitor)   Selected Pupil (or Student) Reports   Unexplained Absences Report, then run the report and check the resulting data. |
| Δ    | 2540Q | Please check: There would<br>normally be at least one pupil<br>who would have at least one<br>authorised absence.                                                                                                    | All phases except Nursery<br>Select Focus   Attendance (or Lesson Monitor)   Display Marks, then check attendance marks.<br>Select Reports   Attendance (or Lesson Monitor)   Selected Pupil (or Student) Reports   Unexplained Absences<br>Report, then run the report and check the resulting data.                                                                                                    |
|      | 2550Q | Please check: There would<br>normally be at least one pupil<br>who would have at least one<br>unauthorized absence.                                                                                                    | All phases except Nursery<br>Select Focus   Attendance (or Lesson Monitor)   Display Marks, then check attendance marks.<br>Select Reports   Attendance (or Lesson Monitor)   Selected Pupil (or Student) Reports   Unexplained Absences<br>Report, then run the report and check the resulting data.                                                                                                    |
|      | 2560Q | Please check: Percentage of<br>Authorised absence is greater<br>than 30% - are you sure?                                                                                                    | Primary and Secondary (including Middle deemed), All-Through, Special and Pupil Referral Units<br>Select Focus   Attendance (or Lesson Monitor)   Display Marks, then check attendance marks.<br>Select Reports   Attendance (or Lesson Monitor)   Selected Pupil (or Student) Reports   Unexplained Absences<br>Report, then run the report and check the resulting data.                                                                                                    |

| Туре | Code  | Error Message                                                                                                    | Comment/Resolution                                                                                                    |
|------|-------|----------------------------------------------------------------------------------------------------|----------------------------------------------------------------------------------------------------|
|      | 2570Q | Please check: Percentage of<br>Unauthorised absence is greater<br>than 30% - are you sure?                                                                       | All phases except Nursery<br>Select Focus   Attendance (or Lesson Monitor)   Display Marks, then check attendance marks.<br>Select Reports   Attendance (or Lesson Monitor)   Selected Pupil (or Student) Reports   Unexplained Absences<br>Report, then run the report and check the resulting data.                                                                                                    |
| 8    | 2571  | Attendance data for the second<br>half of the summer term is not<br>required for this pupil as they<br>are either aged less than 4, over<br>15 or are a boarder. | Autumn return         All phases except Nursery         Select Focus   Attendance (or Lesson Monitor)   Display Marks, then check attendance marks.         Select Focus   Pupil (or Student)   Pupil (or Student) Details, then:         1. In the Basic Details panel, ensure that the pupil/student's Date of birth is incorrect.         2. In the Registration panel, ensure the correct Boarder Status is selected from the drop-down list. |
| 8    | 2572  | Attendance code is invalid for<br>absence reported for the second<br>half of the summer term.                                                                    | Autumn return<br>All phases except Nursery<br>Select Focus   Attendance (or Lesson Monitor)   Display Marks, then check attendance marks.<br>To add/edit marks select Focus   Attendance (or Lesson Monitor)   Edit Marks.                                                                                                    |
| 8    | 2573  | Pupil reporting zero sessions<br>missed with attendance code for<br>the second half of the summer<br>term. This should be provided<br>and be greater than zero.  | Autumn return<br>All phases except Nursery<br>Select Focus   Attendance (or Lesson Monitor)   Display Marks, then check the attendance marks.<br>To add/edit marks select Focus   Attendance (or Lesson Monitor)   Edit Marks.                                                                                                    |
| 8    | 2574  | Pupil reporting number of<br>sessions missed with no<br>corresponding reason<br>(attendance code) for the<br>second half of the summer term.                     | Autumn return<br>All phases except Nursery<br>Select Focus   Attendance (or Lesson Monitor)   Display Marks, then check the attendance marks.<br>To add/edit marks select Focus   Attendance (or Lesson Monitor)   Edit Marks.                                                                                                    |
| 8    | 2575  | For pupils on-roll the attendance<br>sessions possible is missing for<br>the second half of the summer<br>term.                                                  | Autumn return<br>All phases except Nursery<br>Select Focus   Attendance (or Lesson Monitor)   Display Marks, then check the attendance marks.<br>To add/edit marks select Focus   Attendance (or Lesson Monitor)   Edit Marks.                                                                                                    |

| Туре | Code  | Error Message                                                                                                    | Comment/Resolution                                                                                                    |
|------|-------|----------------------------------------------------------------------------------------------------|----------------------------------------------------------------------------------------------------|
|      | 2576Q | Please check: Zero attendance<br>sessions possible recorded for<br>pupil on-roll in the second half of<br>the summer term. Pupil should<br>only be recorded with zero<br>sessions possible if dually<br>registered and spent all of the<br>previous term for which<br>attendance data is being<br>collected at other registration.<br>This query will be accepted by<br>DfE on condition that a suitable<br>explanatory notepad entry is<br>provided in COLLECT. | Autumn return<br>All phases except Nursery<br>Select Focus   Attendance (or Lesson Monitor)   Display Marks, then check the attendance marks.<br>If present the sessions possible should be greater than zero for on-roll pupil/students where the entry date is on or before<br>31/07/2017 and age is between 4 and 15 (inclusive) and they are not boarders.<br>Select Focus   Pupil (or Student)   Pupil (or Student) Details – Registration panel, then check the pupil/student's<br>Enrolment Status. |
| 8    | 2577  | Pupil with double-reporting of termly absences in the second half of the summer term.                                                                                                    | Autumn return<br>All phases except Nursery<br>Select Focus   Attendance (or Lesson Monitor)   Display Marks, then check the attendance marks.                                                                                                    |
| 8    | 2579  | For pupils no longer on-roll, the attendance sessions possible is missing or invalid for the second half of the summer term.                                                                                                    | Autumn return<br>All phases except Nursery<br>Select Focus   Attendance (or Lesson Monitor)   Display Marks, then check the attendance marks.<br>To add/edit marks select Focus   Attendance (or Lesson Monitor)   Edit Marks.                                                                                                    |
| 8    | 2582  | Total sessions missed must be<br>less than or equal to sessions<br>possible for the second half of<br>the summer term.                                                                                                    | Autumn return<br>All phases except Nursery<br>Select Focus   Attendance (or Lesson Monitor)   Display Marks, then check the attendance marks.<br>To add/edit marks select Focus   Attendance (or Lesson Monitor)   Edit Marks.                                                                                                    |
| ⚠    | 2583Q | Please check: There would<br>normally be at least one pupil<br>who would have at least one<br>authorised absence for the<br>second half of the summer term.                                                                                                    | Autumn return<br>All phases except Nursery<br>Select Focus   Attendance (or Lesson Monitor)   Display Marks, then check the attendance marks.<br>To add/edit marks select Focus   Attendance (or Lesson Monitor)   Edit Marks.                                                                                                    |

| Туре | Code  | Error Message                                                                                                    | Comment/Resolution                                                                                                    |
|------|-------|----------------------------------------------------------------------------------------------------|----------------------------------------------------------------------------------------------------|
|      | 2584Q | Please check: There would<br>normally be at least one pupil<br>who would have at least one<br>unauthorised absence for the<br>second half of the summer term. | Autumn return<br>All phases except Nursery<br>Select Focus   Attendance (or Lesson Monitor)   Display Marks, then check the attendance marks.<br>To add/edit marks select Focus   Attendance (or Lesson Monitor)   Edit Marks.                                                                                                    |
| 8    | 2690  | Unit contact time is missing or invalid.                                                                                                    | <u>Spring return</u><br><u>Pupil Referral Units only</u><br>Select Routines   Statutory Returns   School Census – Time in Unit panel. Edit the data in the Time in Unit column.                                                                                                    |
|      | 2691Q | Please check: Unit contact time<br>is greater than normal full time<br>education hours (which is 25<br>hours per week).                                       | Spring return<br>Pupil Referral Units only<br>Select Routines   Statutory Returns   School Census – Time in Unit panel. Check the data in the Time in Unit<br>column.                                                                                                    |
| ⚠    | 2695Q | Please check: More than 90% of<br>infant pupils have free school<br>meal eligibility.                                                                         | Select Focus   Pupil (or Student)   Pupil (or Student) Details – Dietary panel. Check the pupil's Eligibility for Free Meals. Does this pupil meet the criteria to be eligible for free school meals?                                                                                                    |
| 8    | 2700  | Qualification number is missing.                                                                                                    | Autumn return<br>Secondary, All-Through and Pupil Referral Units<br>Open SIMS Examinations Organiser, then select Focus   Basedata to display the Basedata for Season dialog.<br>Enter the QAN (also known as Qualification Number) for the applicable course in the Properties of Element dialog.                                                                                                    |
| 8    | 2701  | A learning aim withdrawal<br>reason is only required where<br>the learner has withdrawn and<br>the learning aim status is<br>recorded as '3'.                 | Autumn return         Secondary, All-Through and Pupil Referral Units         Select Focus   Student   Courses, then search for and select the required student. Double-click the applicable course to display the Course Details page. In the Memberships and Results panel, ensure that the Learning Aim withdrawal Reason has been selected.         The Course Details page is also available via Tools   Academic Management   Course Manager   Maintain Course. |
| 8    | 2705  | Learning aims are only required for schools with 6th forms.                                                                                                   | Autumn return<br>All phases except Middle deemed Secondary<br>Please contact your Local Support Unit for assistance, quoting validation error code 2705.                                                                                                    |

| Туре | Code  | Error Message                                                                                                    | Comment/Resolution                                                                                                    |
|------|-------|----------------------------------------------------------------------------------------------------|----------------------------------------------------------------------------------------------------|
|      | 2706Q | Please check: Learning aims<br>would not normally be expected<br>for a pupil on-roll below year 12.                                                                                                    | Autumn return<br>Secondary, All-Through and Pupil Referral Units<br>Check learning aims for students below Year 12.<br>Select Focus   Student   Courses, then search for and select the required student. Double-click the applicable course to<br>display the Course Details page, where the discount code (also known as Subject Classification Code) can be checked.<br>The Course Details page is also available via Tools   Academic Management   Course Manager   Maintain Course.                         |
|      | 2707Q | Please check: Learning aims<br>would not normally be expected<br>for a pupil who was below year<br>12 when they left school.                                                                                                    | Autumn return<br>Secondary, All-Through and Pupil Referral Units<br>Check learning aims for students below Year 12.<br>Select Focus   Student   Courses, then search for and select the required student. Double-click the applicable course to<br>display the Course Details page, where the discount code (also known as Subject Classification Code) can be checked.<br>The Course Details page is also available via Tools   Academic Management   Course Manager   Maintain Course.                         |
|      | 2708Q | Please check: Learning aims for<br>the previous academic year<br>would normally be expected for<br>a pupil in year 13 or above who<br>was also on-roll last year (unless<br>they had subsidiary registration<br>at the time of the learning aims). | Autumn return         Secondary, All-Through and Pupil Referral Units         Check learning aims for students in Year 13 and above.         Select Focus   Student   Courses, then search for and select the required student. Double-click the applicable course to display the Course Details page, where the discount code (also known as Subject Classification Code) can be checked.         The Course Details page is also available via Tools   Academic Management   Course Manager   Maintain Course. |
|      | 2709Q | Please check: Learning aims<br>would normally be expected for<br>a pupil who were on-roll in Year<br>12 and above and left since the<br>last autumn census.                                                                                        | Autumn return         Secondary, All-Through and Pupil Referral Units         Select Focus   Student   Courses, then search for and select the required student. Double-click the applicable course to display the Course Details page, where the Learning Aims can be checked.         The Course Details page is also available via Tools   Academic Management   Course Manager   Maintain Course.                                                                                                    |
| 8    | 2710  | Qualification number has invalid<br>characters or incorrectly<br>formatted.                                                                                                    | Autumn return<br>Secondary, All-Through and Pupil Referral Units<br>Open SIMS Examinations Organiser, then select Focus   Basedata to display the Basedata for Season dialog.<br>In the Properties of Element dialog, correct the format of the QAN (also known as Qualification Number) for the<br>applicable course.                                                                                                    |

| Туре | Code  | Error Message                                                                                                    | Comment/Resolution                                                                                                    |
|------|-------|----------------------------------------------------------------------------------------------------|----------------------------------------------------------------------------------------------------|
|      | 2715Q | Please check: Learning aims<br>data should not be provided for<br>pupils with subsidiary<br>registration. Please ensure that<br>all learning aims for subsidiary<br>registered pupils are returned by<br>the school holding the main<br>registration. However, if the<br>learning aims submitted relate to<br>the previous academic year<br>when the pupil had single or<br>main registration then they<br>should be included in the return. | Autumn return<br>Secondary, All-Through and Pupil Referral Units<br>Select Focus   Student   Courses, then search for and select the required student. Double-click the applicable course to<br>display the Course Details page. Check learning aims for leavers with subsidiary registration.<br>The Course Details page is also available via Tools   Academic Management   Course Manager   Maintain Course.                                                                                                    |
| 8    | 2720  | Qualification number is not a recognised value.                                                                                                    | Autumn return<br>Secondary, All-Through and Pupil Referral Units<br>Open SIMS Examinations Organiser, then select Focus   Basedata to display the Basedata for Season dialog.<br>Ensure that the QAN (also known as Qualification Number) for the applicable course is entered correctly in the<br>Properties of Element dialog.                                                                                                    |
| 8    | 2722  | Subject classification code is missing.                                                                                                    | Autumn return         Secondary, All-Through and Pupil Referral Units         Select Routines   Statutory Returns   School Census, then check the issue in the Learning Aims panel.         Select Focus   Student   Courses, then search for and select the required student. Double-click the applicable course to display the Course Details page, where the discount code (subject classification code) can be checked.         The Course Details page is also available via Tools   Academic Management   Course Manager   Maintain Course. |
| 8    | 2724  | Subject classification code is not a recognised value.                                                                                                    | Autumn return<br>Secondary, All-Through and Pupil Referral Units<br>Select Routines   Statutory Returns   School Census, then check the issue in the Learning Aims panel.<br>Select Focus   Student   Courses, then search for and select the required student. Double-click the applicable course to<br>display the Course Details page, where the discount code (also known as Subject Classification Code) can be checked.<br>The Course Details page is also available via Tools   Academic Management   Course Manager   Maintain Course.    |

| Туре | Code  | Error Message                                                     | Comment/Resolution                                                                                                    |
|------|-------|-------------------------------------------------------------------|----------------------------------------------------------------------------------------------------|
| 8    | 2730  | Learning start date is missing or invalid.                        | Autumn return<br>Secondary, All-Through and Pupil Referral Units                                                                                                    |
|      |       |                                                                   | Select Routines   Statutory Returns   School Census, then check the issue in the Learning Aims panel.                                                                                                    |
|      |       |                                                                   | Select <b>Focus   Student   Courses</b> , then search for and select the required student. Double-click the applicable course to display the <b>Course Details</b> page, where the Learning Aim start date can be checked. |
|      |       |                                                                   | The Course Details page is also available via Tools   Academic Management   Course Manager   Maintain Course.                                                                                                    |
| 8    | 2735  | Learning start date is after the census date.                     | Autumn return<br>Secondary, All-Through and Pupil Referral Units                                                                                                    |
|      |       |                                                                   | Select Routines   Statutory Returns   School Census, then check the issue in the Learning Aims panel.                                                                                                    |
|      |       |                                                                   | Select Focus   Student   Courses, then search for and select the required student. Double-click the applicable course to display the Course Details page, where the Learning Aim start date can be checked.                |
|      |       |                                                                   | The Course Details page is also available via Tools   Academic Management   Course Manager   Maintain Course.                                                                                                    |
| ⚠    | 2740Q | Please check: Learning start date seems too early.                | Autumn return<br>Secondary, All-Through and Pupil Referral Units                                                                                                    |
|      |       |                                                                   | Select Routines   Statutory Returns   School Census, then check the issue in the Learning Aims panel.                                                                                                    |
|      |       |                                                                   | Select <b>Focus   Student   Courses</b> , then search for and select the required student. Double-click the applicable course to display the <b>Course Details</b> page, where the Learning Aim start date can be checked. |
|      |       |                                                                   | The Course Details page is also available via Tools   Academic Management   Course Manager   Maintain Course.                                                                                                    |
| 8    | 2750  | Learning planned end date is missing or invalid.                  | Autumn return<br>Secondary, All-Through and Pupil Referral Units                                                                                                    |
|      |       |                                                                   | Select Routines   Statutory Returns   School Census, then check the issue in the Learning Aims panel.                                                                                                    |
|      |       |                                                                   | Select Focus   Student   Courses, then search for and select the required student. Double-click the applicable course to display the Course Details page, where the Learning Aim start date can be checked.                |
|      |       |                                                                   | The Course Details page is also available via Tools   Academic Management   Course Manager   Maintain Course.                                                                                                    |
| 8    | 2760  | Learning aim - the planned end date must be on or after the start | Autumn return<br>Secondary, All-Through and Pupil Referral Units                                                                                                    |
|      |       |                                                                   | Select Routines   Statutory Returns   School Census, then check the issue in the Learning Aims panel.                                                                                                    |
|      |       |                                                                   | Select Focus   Student   Courses, then search for and select the required student. Double-click the applicable course to display the Course Details page, where the Learning Aim planned end date can be checked.          |
|      |       |                                                                   | The Course Details page is also available via Tools   Academic Management   Course Manager   Maintain Course.                                                                                                    |

| Туре | Code  | Error Message                                                                                                    | Comment/Resolution                                                                                                    |
|------|-------|----------------------------------------------------------------------------------------------------|----------------------------------------------------------------------------------------------------|
| 8    | 2761  | Learning aim - the actual end date must be on or after the start                                                                        | Autumn return<br>Secondary, All-Through and Pupil Referral Units                                                                                                    |
|      |       | uale.                                                                                                    | Select Routines   Statutory Returns   School Census, then check the issue in the Learning Aims panel.                                                                                                    |
|      |       |                                                                                                    | Select Focus   Student   Courses, then search for and select the required student. Double-click the applicable course to display the Course Details page, where the Learning Aim planned end date can be checked.                                                                                                    |
|      |       |                                                                                                    | The Course Details page is also available via Tools   Academic Management   Course Manager   Maintain Course.                                                                                                    |
| 8    | 2765  | Learning planned end date is<br>more than 5 years after census                                                                          | Autumn return<br>Secondary, All-Through and Pupil Referral Units                                                                                                    |
|      |       | uale.                                                                                                    | Select Routines   Statutory Returns   School Census, then check the issue in the Learning Aims panel.                                                                                                    |
|      |       |                                                                                                    | Select Focus   Student   Courses, then search for and select the required student. Double-click the applicable course to display the Course Details page, where the Learning Aim end date can be checked.                                                                                                    |
|      |       |                                                                                                    | The Course Details page is also available via Tools   Academic Management   Course Manager   Maintain Course.                                                                                                    |
| 8    | 2766  | 2766 Learning planned end date must<br>be on or before the 31st July of                                                                 | Autumn return<br>Secondary, All-Through and Pupil Referral Units                                                                                                    |
|      |       | due to finish.                                                                                                    | Select Routines   Statutory Returns   School Census, then check the issue in the Learning Aims panel.                                                                                                    |
|      |       |                                                                                                    | Select Focus   Student   Courses, then search for and select the required student. Double-click the applicable course to display the Course Details page, where the Learning Aim planned end date can be checked.                                                                                                    |
|      |       |                                                                                                    | The Course Details page is also available via Tools   Academic Management   Course Manager   Maintain Course.                                                                                                    |
|      | 2767Q | Please check the learning<br>planned end date as only short<br>courses would be expected to<br>have a planned end date in<br>September. | Autumn return<br>Secondary, All-Through and Pupil Referral Units<br>Select Routines   Statutory Returns   School Census, then check the issue in the Learning Aims panel.<br>Select Focus   Student   Courses, then search for and select the required student. Double-click the applicable course to<br>display the Operate Patrille page where the Learning Aim place of each data are the shared of the second student. |
|      |       |                                                                                                    | display the Course Details page, where the Learning Aim planned end date can be checked.                                                                                                    |
| _    |       |                                                                                                    | The Course Details page is also available via Tools   Academic Management   Course Manager   Mantain Course.                                                                                                    |
|      | 2770  | Learning aim end date is not a valid date.                                                                                              | Autumn return<br>Secondary, All-Through and Pupil Referral Units                                                                                                    |
|      |       |                                                                                                    | Select Routines   Statutory Returns   School Census, then check the issue in the Learning Aims panel.                                                                                                    |
|      |       |                                                                                                    | Select Focus   Student   Courses, then search for and select the required student. Double-click the applicable course to display the Course Details page, where the Learning Aim end date can be checked.                                                                                                    |
|      |       |                                                                                                    | The Course Details page is also available via Tools   Academic Management   Course Manager   Maintain Course.                                                                                                    |

| Туре | Code  | Error Message                                                                                                    | Comment/Resolution                                                                                                    |
|------|-------|----------------------------------------------------------------------------------------------------|----------------------------------------------------------------------------------------------------|
|      | 2775Q | Please check: The sum of<br>planned learning hours and the<br>planned employability,<br>enrichment and pastoral hours is<br>very low. Total planned hours<br>should reflect the annual<br>planned hours for the academic<br>year. | Autumn return         Secondary, All-Through and Pupil Referral Units         Select Focus   Student   Courses, then search for and select the required student. Double-click the applicable course to display the Course Details page, then check the Planned Hours per Year in the Basic panel.         The Course Details page is also available via Tools   Academic Management   Course Manager   Maintain Course.                                                                                                    |
| 8    | 2780  | Learning aim actual end date<br>has incorrectly been provided for<br>a learning aim which is<br>continuing i.e. for which learning<br>aim status = 1.                                                                             | Autumn return         Secondary, All-Through and Pupil Referral Units         Select Routines   Statutory Returns   School Census, then check the issue in the Learning Aims panel.         Select Focus   Student   Courses, then search for and select the required student. Double-click the applicable course to display the Course Details page, where the Learning Aim end date can be checked.         The Course Details page is also available via Tools   Academic Management   Course Manager   Maintain Course. |
| 8    | 2785  | Learning aim withdrawal reason is missing or invalid value.                                                                                                    | Autumn return         Secondary, All-Through and Pupil Referral Units         Select Focus   Student   Courses, then search for and select the required student. Double-click the applicable course to display the Course Details page. In the Memberships and Results panel, ensure that the Learning Aim withdrawal Reason has been selected.         The Course Details page is also available via Tools   Academic Management   Course Manager   Maintain Course.                                                       |
| 8    | 2790  | Learning aim actual end date<br>must be provided where the<br>learning aim status is 2<br>(completed), 3 (withdrawn) or 4<br>(transferred).                                                                                       | Autumn return         Secondary, All-Through and Pupil Referral Units         Select Routines   Statutory Returns   School Census, then check the issue in the Learning Aims panel.         Select Focus   Student   Courses, then search for and select the required student. Double-click the applicable course to display the Course Details page, where the Learning Aim status can be checked.         The Course Details page is also available via Tools   Academic Management   Course Manager   Maintain Course.   |
| 8    | 2795  | For pupils no longer on-roll the<br>learning aim status must be 2<br>(completed), 3 (withdrawn) or 4<br>(transferred).                                                                                                    | Autumn return         Secondary, All-Through and Pupil Referral Units         Select Routines   Statutory Returns   School Census, then check the issue in the Learning Aims panel.         Select Focus   Student   Courses, then search for and select the required student. Double-click the applicable course to display the Course Details page, where the Learning Aim status can be checked.         The Course Details page is also available via Tools   Academic Management   Course Manager   Maintain Course.   |

| Туре | Code  | Error Message                                                                                                    | Comment/Resolution                                                                                                    |
|------|-------|----------------------------------------------------------------------------------------------------|----------------------------------------------------------------------------------------------------|
| 8    | 2805  | Please check: Learning aim<br>actual end date must be the<br>same as, or earlier than the<br>census date.                                                   | Autumn return         Secondary, All-Through and Pupil Referral Units         Select Routines   Statutory Returns   School Census, then check the issue in the Learning Aims panel.         Select Focus   Student   Courses, then search for and select the required student. Double-click the applicable course to display the Course Details page, where the Learning Aim end date can be checked.         The Course Details page is also available via Tools   Academic Management   Course Manager   Maintain Course.                                                                                                    |
|      | 2810Q | Please check: Learning aim<br>actual end date should not be<br>later than the pupil's leaving<br>date for pupils no longer on-roll.                         | Autumn return         Secondary, All-Through and Pupil Referral Units         Select Routines   Statutory Returns   School Census, then check the issue in the Learning Aims panel.         Select Focus   Student   Courses, then search for and select the required student. Double-click the applicable course to display the Course Details page, where the Learning Aim end date can be checked.         The Course Details page is also available via Tools   Academic Management   Course Manager   Maintain Course.                                                                                                    |
| 8    | 2820  | Learning aim status is missing<br>or invalid.                                                                                                    | Autumn return         Secondary, All-Through and Pupil Referral Units         Select Routines   Statutory Returns   School Census, then check the issue in the Learning Aims panel.         Select Focus   Student   Courses, then search for and select the required student. Double-click the applicable course to display the Course Details page, where the Learning Aim status can be checked.         The Course Details page is also available via Tools   Academic Management   Course Manager   Maintain Course.                                                                                                    |
| 8    | 2870  | Learning aims for the current<br>academic year should be<br>submitted for a pupil in year 12<br>or above with single or main<br>registration at the school. | Autumn return         Secondary, All-Through and Pupil Referral Units         Select Routines   Statutory Returns   School Census, then check the issue in the Learning Aims panel.         Select Focus   Student   Courses, then search for and select the required student. Double-click the applicable course to display the Course Details page, where the Learning Aims can be checked.         The Course Details page is also available via Tools   Academic Management   Course Manager   Maintain Course.         A pupil/student's enrolment status (which should be Single Registration or Main - Dual Registration).can be viewed in the Registration panel or changed via Routines   Pupil (or Student)   Change Enrolment Status. |

| Туре | Code | Error Message                                                | Comment/Resolution                                                                                                    |
|------|------|--------------------------------------------------------------|----------------------------------------------------------------------------------------------------|
| 8    | 2900 | Details of whether Childcare is provided on site is missing. | Spring return<br>all phases with the exception of Pupil Referral Units                                                                                                    |
|      |      |                                                              | Select Focus   School   School Details – Childcare panel.                                                                                                    |
|      |      |                                                              | Click the <b>New</b> button, then complete the <b>Childcare Details</b> . Select the applicable <b>Type</b> of childcare being provided and <b>Site</b> location from the drop-down lists:                                                 |
|      |      |                                                              | • On site - select this option if childcare is being provided on the school premises.                                                                                                    |
|      |      |                                                              | <ul> <li>Off site, signposted - select this option if your school promotes or points parents towards a regular off-site childcare service, e.g. a private or voluntary organisation.</li> </ul>                                            |
|      |      |                                                              | If <b>On site</b> is selected, ensure that <b>Opening Time</b> (in 24 hour format), the <b>No of Childcare Places</b> , the <b>Provider</b> of the service and whether the service is made available to <b>Other Schools</b> is completed. |
|      |      |                                                              | Click the <b>OK</b> button to return to the <b>School Details</b> page, then click the <b>Save</b> button.                                                                                                    |
| 8    | 2910 | Signposting or promotion of off-site childcare is missing.   | Spring return<br>all phases with the exception of Pupil Referral Units                                                                                                    |
|      |      |                                                              | Select Focus   School   School Details – Childcare panel, then click the New button to display the Update Childcare Detail dialog. Select the applicable Type of childcare being provided and Site location from the drop-down lists:      |
|      |      |                                                              | • On site - select this option if childcare is being provided on the school premises.                                                                                                    |
|      |      |                                                              | <ul> <li>Off site, signposted - select this option if your school promotes or points parents towards a regular off-site childcare service, e.g. a private or voluntary organisation.</li> </ul>                                            |
|      |      |                                                              | If <b>Off site</b> is selected, the applicable <b>Signposted</b> option must be selected but additional information, e.g. opening/closing times, number of childcare places, etc. are not required.                                        |
|      |      |                                                              | Yes, formal arrangements including transport - select this option if your school has formal arrangements with<br>another provider that provides childcare for your pupil/students, including transport to their site.                      |
|      |      |                                                              | Yes, list of providers that pick up from school - select this option if a list of local providers that will pick up pupil/students from the school to help parents is provided.                                                            |
|      |      |                                                              | No                                                                                                    |
|      |      |                                                              | Not Known.                                                                                                    |
|      |      |                                                              | Click the <b>OK</b> button to return to the <b>School Details</b> page, then click the <b>Save</b> button.                                                                                                    |

| Туре | Code | Error Message                                                                  | Comment/Resolution                                                                                                    |
|------|------|--------------------------------------------------------------------------------|----------------------------------------------------------------------------------------------------|
| 8    | 2915 | Opening time must be provided<br>in the format HH:MM for on-site<br>childcare. | Spring return         all phases with the exception of Pupil Referral Units         Select Focus   School   School Details – Childcare panel.         Click the New button, then complete the Childcare Details. Ensure that the Opening Time and Closing Time are specified. Click the OK button to return to the School Details page, then click the Save button.         NOTE: Ensure that the time is entered in 24 hour format. A colon should be entered between the hours and the minutes, e.g. 07:00. |
| 8    | 2920 | Closing time must be provided in the format HH:MM for on-site childcare.       | Spring return         all phases with the exception of Pupil Referral Units         Select Focus   School   School Details – Childcare panel.         Click the New button, then complete the Childcare Details. Ensure that the Opening Time and Closing Time are specified. Click the OK button to return to the School Details page, then click the Save button.         NOTE: Ensure that the time is entered in 24 hour format. A colon should be entered between the hours and the minutes, e.g. 07:00. |
| 8    | 2925 | Number of childcare place for on-site childcare missing.                       | Spring return         all phases with the exception of Pupil Referral Units         Select Focus   School   School Details – Childcare panel.         Click the New button, then complete the Childcare Details. Ensure that the maximum No. of Childcare Places is specified. Click the OK button to return to the School Details page, then click the Save button.                                                                                                    |
| 8    | 2930 | The Service Provider of childcare for on-site childcare missing.               | Spring return         all phases with the exception of Pupil Referral Units         Select Focus   School   School Details – Childcare panel.         Click the New button, then complete the Childcare Details. Ensure that the description of the service Provider is selected from the drop-down list. Click the OK button to return to the Census Return Details page, then click the Save button.                                                                                                    |
| 8    | 2935 | Ability to accept pupils from other schools is missing.                        | Spring return         all phases with the exception of Pupil Referral Units         Select Focus   School   School Details – Childcare panel.         Click the New button, then complete the Childcare Details. Ensure that you state whether the service is made available to children from Other Schools by selecting from the drop-down list. Click the OK button to return to the School Details page, then click the Save button.                                                                       |

| Туре | Code  | Error Message                                                                                                    | Comment/Resolution                                                                                                    |
|------|-------|----------------------------------------------------------------------------------------------------|----------------------------------------------------------------------------------------------------|
| 8    | 2940  | Number of weeks which regular<br>childcare provision is open is<br>missing or out of the range 1 to<br>38.                                                                     | Spring return         all phases with the exception of Pupil Referral Units         Select Focus   School   School Details – Childcare panel.         Click the New button, then complete the Childcare Details. Ensure that the number of weeks for which childcare is provided, is entered in the Weeks Open field. Click the OK button to return to the School Details page, then click the Save button.                                |
| 8    | 2945  | Only details on the Type of<br>Childcare and Childcare<br>Signposting are required. Other<br>childcare details are not required<br>where childcare is not provided<br>on site. | Spring return         all phases with the exception of Pupil Referral Units         Select Routines   Statutory Returns   School Census. Use the information in the Classes panel to check guest pupils.         If no errors are found, please contact your Local Support Unit for assistance, quoting validation error code 2945.                                                                                                    |
| 8    | 2950  | Childcare Type '?' has not been<br>provided (the error message<br>should indicate which<br><typeofchildcare> is missing).</typeofchildcare>                                    | Spring return         all phases with the exception of Pupil Referral Units         Select Focus   School   School Details – Childcare panel. Ensure that the childcare Type is entered correctly, e.g. Before School Childcare, Holiday Childcare, etc.         If no errors are found, please contact your Local Support Unit for assistance, quoting validation error code 2950.                                                        |
| 8    | 2955  | The type of childcare has been reported more than once.                                                                                                    | Spring return<br>all phases with the exception of Pupil Referral Units<br>Software issue - please contact your Local Support Unit for assistance, quoting validation error code 2955.                                                                                                    |
|      | 2960Q | Please check: Opening time is<br>expected to be within the range<br>06:00 to 09:00.                                                                                            | Spring return         all phases with the exception of Pupil Referral Units         Select Focus   School   School Details – Childcare panel.         Highlight the required childcare record, e.g. Before School Childcare, then click the Open button to display the Update Childcare Details dialog.         Ensure that the Opening Time is correct, then click the OK button to return to the Childcare panel. Click the Save button. |
|      | 2965Q | Please check: Closing time is<br>expected to be within the range<br>16:00 to 20:00.                                                                                            | Spring return         all phases with the exception of Pupil Referral Units         Select Focus   School   School Details – Childcare panel.         Highlight the required childcare record, e.g. Before School Childcare, then click the Open button to display the Update Childcare Details dialog.         Ensure that the Closing Time is correct, then click the OK button to return to the Childcare panel. Click the Save button. |

| Туре | Code  | Error Message                                                                                                    | Comment/Resolution                                                                                                    |
|------|-------|----------------------------------------------------------------------------------------------------|----------------------------------------------------------------------------------------------------|
| 8    | 3000  | Maths GCSE attainment grade is missing or invalid.                                                                                                    | Autumn return<br>Secondary, All-Through and Pupil Referral Units<br>Select Tools   Statutory Returns Tools   Update Prior Attainment. Ensure that the Maths Highest Grade has been<br>selected correctly for this student.                                                                                                    |
| 8    | 3005  | The stage at which the learner<br>achieved a Maths GCSE at<br>grade A*-C / 9 - 4 or not is<br>missing or invalid.                                                                                                    | Autumn return<br>Secondary, All-Through and Pupil Referral Units<br>Select Tools   Statutory Returns Tools   Update Prior Attainment. Ensure that the Maths Prior Attainment has been<br>selected correctly for this student, e.g. Achieved since year 11.                                                                                                    |
| 8    | 3010  | English GCSE attainment grade is missing or invalid.                                                                                                    | Autumn return<br>Secondary, All-Through and Pupil Referral Units<br>Select Tools   Statutory Returns Tools   Update Prior Attainment. Ensure that the English Highest Grade has been<br>selected correctly for this student.                                                                                                    |
| 8    | 3015  | The stage at which the learner<br>achieved an English GCSE at<br>grade A*-C / 9 - 4 or not is<br>missing or invalid.                                                                                                    | Autumn return<br>Secondary, All-Through and Pupil Referral Units<br>Select Tools   Statutory Returns Tools   Update Prior Attainment. Ensure that the English Prior Attainment has<br>been selected correctly for this student, e.g. Achieved since year 11.                                                                                                    |
|      | 3020Q | Please check: Maths GCSE<br>grade achieved is D-G / 3-1, U<br>or NR and the student is<br>recorded as not having a<br>funding exemption. If the student<br>is not undertaking the<br>mandatory re-take of this<br>subject, they may not be<br>counted in funding calculations. | Autumn return<br>Secondary, All-Through and Pupil Referral Units<br>Select Tools   Statutory Returns Tools   Update Prior Attainment. Ensure that the Maths Funding Exemption has<br>been selected correctly.<br>Where Maths GCSE highest prior attainment is present and the grade is equal to D-G / 3-1, U or NR Maths GCSE funding<br>exemption should be present and a valid value.                          |
|      | 3025Q | Please check: Where maths<br>GCSE achieved is grade A*-C /<br>9-4, funding exemption should<br>equal 'N'.                                                                                                    | Autumn return<br>Secondary, All-Through and Pupil Referral Units<br>Select Tools   Statutory Returns Tools   Update Prior Attainment. Check the value in the Maths Highest Grade<br>column. If the grade is A*, A, B, C / 9 - 4, the corresponding cell in the Maths Funding Exemption column should be left<br>as the default value of No Exception. This can be selected from the drop-down list, if required. |

| Туре | Code  | Error Message                                                                                                    | Comment/Resolution                                                                                                    |
|------|-------|----------------------------------------------------------------------------------------------------|----------------------------------------------------------------------------------------------------|
|      | 3030Q | Please check: English GCSE<br>grade achieved is D-G / 3-1, U<br>or NR and the student is<br>recorded as not having a<br>funding exemption. If the student<br>is not undertaking the<br>mandatory re-take of this<br>subject, they may not be<br>counted in funding calculations. | Autumn return<br>Secondary, All-Through and Pupil Referral Units<br>Select Tools   Statutory Returns Tools   Update Prior Attainment. Ensure that the English Funding Exemption has<br>been selected correctly.<br>Where Maths GCSE highest prior attainment is present and the grade is equal to D-G / 3-1, U or NR, English GCSE<br>funding exemption should be a valid value.                                     |
| Δ    | 3035Q | Please check: Where English<br>GCSE achieved is grade A*-C /<br>9-4, funding exemption should<br>equal 'N'.                                                                                                    | Autumn return<br>Secondary, All-Through and Pupil Referral Units<br>Select Tools   Statutory Returns Tools   Update Prior Attainment. Check the value in the English Highest Grade<br>column. If the grade is A*, A, B, C / 9 - 4, the corresponding cell in the English Funding Exemption column should be<br>left as the default value of No Exception. This can be selected from the drop-down list, if required. |
| 8    | 3040  | Maths GCSE funding exemption is missing or invalid.                                                                                                    | Autumn return<br>Secondary, All-Through and Pupil Referral Units<br>Select Tools   Statutory Returns Tools   Update Prior Attainment. Ensure that the Maths Funding Exemption has<br>been selected correctly from the drop-down list.                                                                                                    |
| 8    | 3045  | English GCSE funding exemption is missing or invalid.                                                                                                    | Autumn return<br>Secondary, All-Through and Pupil Referral Units<br>Select Tools   Statutory Returns Tools   Update Prior Attainment. Ensure that the English Funding Exemption has<br>been selected correctly from the drop-down list.                                                                                                    |
| 8    | 3070  | Please check: Pupil's Country of<br>Birth is missing or an invalid<br>value.                                                                                                    | Select Focus   Pupil (or Student)   Pupil (or Student) Details – Ethnic/Cultural panel. Select the pupil/student's correct Country of Birth from the drop-down list.                                                                                                    |
| 8    | 3075  | Please check: Pupil's Nationality is missing or an invalid value.                                                                                                    | Select Focus   Pupil (or Student)   Pupil (or Student) Details – Ethnic/Cultural panel. Highlight a record, then click the Open button (adjacent to Nationality and Passport Details) to display the Edit Student Nationality dialog. Select the applicable Nation from the drop-down list.                                                                                                    |

| Туре | Code  | Error Message                                                                                                    | Comment/Resolution                                                                                                    |
|------|-------|----------------------------------------------------------------------------------------------------|----------------------------------------------------------------------------------------------------|
|      | 3080Q | Please check: Take up of school<br>lunches for pupils in reception<br>(plus pupils aged 4 in year X) is<br>50% or lower. A reason must be<br>provided why fewer than 50% of<br>reception pupils took a school<br>lunch on census day. | <ul> <li>Use the following routines to ascertain why fewer than 50% of reception pupils took a school lunch on census day:</li> <li>Select Routines   Statutory Return   School Census – School Dinner Taken panel, then check the details.</li> <li>Run the School Dinner Taken report (Routines   Statutory Return   School Census) to view a list of pupils who currently have a school dinner taken record.</li> <li>Select Focus   Pupil (or Student)   Pupil (or Student) Details – Registration panel, then check the Year Taught In.</li> </ul> |
|      | 3085Q | Please check: Take up of school<br>lunches for pupils in year 1 (plus<br>pupils aged 5 in year X) is 50%<br>or lower. A reason must be<br>provided why fewer than 50% of<br>pupils in year 1 took a school<br>lunch on census day.    | <ul> <li>Use the following routines to ascertain why fewer than 50% of pupils in year 1 took a school lunch on census day:</li> <li>Select Routines   Statutory Return   School Census – School Dinner Taken panel, then check the details.</li> <li>Run the School Dinner Taken report (Routines   Statutory Return   School Census) to view a list of pupils who currently have a school dinner taken record.</li> <li>Select Focus   Pupil (or Student)   Pupil (or Student) Details – Registration panel, then check the Year Taught In.</li> </ul> |
|      | 3090Q | Please check: Take up of school<br>lunches for pupils in year 2 (plus<br>pupils aged 6 in year X) is 50%<br>or lower. A reason must be<br>provided why fewer than 50% of<br>pupils in year 2 took a school<br>lunch on census day.    | <ul> <li>Use the following routines to ascertain why fewer than 50% of pupils in year 2 took a school lunch on census day:</li> <li>Select Routines   Statutory Return   School Census – School Dinner Taken panel, then check the details.</li> <li>Run the School Dinner Taken report (Routines   Statutory Return   School Census) to view a list of pupils who currently have a school dinner taken record.</li> <li>Select Focus   Pupil (or Student)   Pupil (or Student) Details – Registration panel, then check the Year Taught In.</li> </ul> |
| 8    | 3095  | The nationality must be as<br>stated by the parent/guardian or<br>child. If one nationality record is<br>either 'refused', 'not yet<br>obtained' or 'not known' no<br>additional nationalities can be<br>returned.                    | Select Focus   Pupil (or Student)   Pupil (or Student) Details – Ethnic/Cultural panel. Ensure that the Nationality and Passport Details are correct. Highlight a record, then click the Open button (adjacent to Nationality and Passport Details) to display the Edit Student Nationality dialog. Select the applicable Nation from the drop-down list.                                                                                                    |

| Туре | Code | Error Message                                                                                                    | Comment/Resolution                                                                                                    |
|------|------|----------------------------------------------------------------------------------------------------|----------------------------------------------------------------------------------------------------|
| 8    | 3100 | Extended childcare hours have<br>been entered where pupil is not<br>in the eligible age range or year<br>groups or does not have a valid<br>30-hour code. | Not CTCs and NMSS<br>Select Tools   Statutory Return Tools   Update Early Years. Ensure that Extended Funded Hours is <u>only</u> recorded for<br>Early Years pupils who fall within the permitted age range (e.g. Nursery) and who have a <b>30 Hour Code</b> recorded on the<br>Update Early Years page.<br>Hours should be entered using two decimal places, e.g. 1 hour 15 minutes must be entered as 1.25.<br>Extended Funded Hours information provided by the DfE can be found on their website:<br>(https://www.gov.uk/government/publications/30-hours-free-childcare-la-and-early-years-provider-guide). |
| 8    | 3105 | The 30-Hour code must be 11 digits long.                                                                                                    | Spring return         Not CTCs and NMSS         The 11 digit 30 Hour Code can be obtained from the Tax Office (HM Revenue & Customs) and is used to confirm the eligibility for extended child care hours.         Select Tools   Statutory Return Tools   Update Early Years. Ensure that the 30 Hour Code is entered correctly in the Pupils panel for pupils in receipt of Extended Funded Hours only.                                                                                                    |
| 8    | 3110 | A 30-hour code has been<br>entered where pupil is not in the<br>eligible age range or year<br>groups or extended hours is<br>missing.                     | Not CTCs and NMSS<br>Select Tools   Statutory Return Tools   Update Early Years. Ensure that a 30 Hour Code is <u>only</u> recorded for Early<br>Years pupils who fall within the permitted age range (e.g. Nursery) and who have Extended Funded Hours recorded on<br>the Update Early Years page.<br>The following link Extended Funded Hours information provided by the DfE can be found on their website:<br>( <u>https://www.gov.uk/government/publications/30-hours-free-childcare-la-and-early-years-provider-guide</u> ).                                                                                 |
| 8    | 3120 | The disability access fund<br>indicator is for pupils aged 3 and<br>4 (in nursery provision) only.                                                        | <ul> <li>Not CTCs and NMSS</li> <li>The Disability Access Fund is <u>only</u> awarded to three and four year old pupils who meet the following criteria:</li> <li>They are in receipt of child Disability Living Allowance (DLA) and</li> <li>They access their entitlement to free early learning and childcare, e.g. funded hours.</li> <li>Select Tools   Statutory Return Tools   Update Early Years. Ensure that Disability Access Fund is set to Yes for three and four year old pupils <u>only</u> who match the specified criteria.</li> </ul>                                                             |
| 8    | 3130 | 30-hours eligibility code missing<br>for pupil aged 3 or 4 with<br>extended hours present.                                                                | Not CTCs and NMSS<br>Select Tools   Statutory Return Tools   Update Early Years. If Extended Funded Hours are recorded, a 30 hour code<br>must also be recorded.<br>Ensure that Extended Funded Hours are <u>not</u> recorded for any four year olds, who no longer attend Nursery school.<br>Extended Funded Hours information provided by the DfE can be found on their website<br>(https://www.gov.uk/government/publications/30-hours-free-childcare-la-and-early-years-provider-guide).                                                                                                    |

| Туре | Code | Error Message                                                                                                    | Comment/Resolution                                                                                                    |
|------|------|----------------------------------------------------------------------------------------------------|----------------------------------------------------------------------------------------------------|
| 8    | 3140 | Child's extended hours not provided or out of the range of 0 to 15 hours.                                                           | Not CTCs and NMSS<br>Select Tools   Statutory Return Tools   Update Early Years. Ensure that the number of extended hours is entered in<br>the Extended Funded Hours column for each applicable pupil and that the number of hours do not exceed 15.<br>Extended Funded Hours are the number of hours that are in addition to the initial 15 funded hours that a child receives.                                                                                                    |
| 8    | 3150 | Child with extended hours<br>greater than zero cannot have<br>more than 15 funded hours.                                            | Not CTCs and NMSS<br>Select Tools   Statutory Return Tools   Update Early Years. Ensure that values entered in the Funded Hours and<br>Extended Funded Hours columns are correct.<br>Extended Funded Hours are the number of hours that are in addition to the initial 15 funded hours that a child receives.<br>The following link Extended Funded Hours information provided by the DfE can be found on their website:<br>(https://www.gov.uk/government/publications/30-hours-free-childcare-la-and-early-years-provider-guide). |
| 8    | 5005 | Data items in the Special School<br>module are only required from<br>schools with a phase of SP.                                    | Spring return<br>Not applicable to Special<br>Software issue - please contact your Local Support Unit for assistance, quoting validation error code 5005.                                                                                                    |
| 8    | 5013 | Data items in the Primary<br>admission appeals module are<br>only required from schools with<br>governance type of VA, FO or<br>CA. | Spring return<br>Primary admissions appeals must only be present if the schools governance type is VA, FO or CA.<br>Select Routines   Statutory Returns   School Census, then edit the applicable information in the Primary Admission<br>Appeals panel on the Census Return Details page.                                                                                                    |
| 8    | 5014 | Data items in the Primary<br>admission appeals module are<br>not required from schools with a<br>phase of NS, SP or PR.             | Software issue - please contact your Local Support Unit for assistance, quoting validation error code 5014.                                                                                                    |
| 8    | 5018 | Data items in the Infant<br>Admission Appeals module are<br>only required from schools with<br>governance type of VA, FO or<br>CA.  | Spring return<br>Infant admissions appeals must only be present if the schools governance type is VA, FO or CA.<br>Select Routines   Statutory Returns   School Census, then edit the applicable information in the Infant Admission<br>Appeals panel on the Census Return Details page.                                                                                                    |
| 8    | 5019 | Data items in the Infant<br>Admission Appeals module are<br>only required from schools with<br>a phase of PS or AT.                 | Software issue - please contact your Local Support Unit for assistance, quoting validation error code 5019.                                                                                                    |

| Туре | Code | Error Message                                                                                                    | Comment/Resolution                                                                                                    |
|------|------|----------------------------------------------------------------------------------------------------|----------------------------------------------------------------------------------------------------|
| 8    | 5023 | Data items in the pupil<br>reconciliation module are only<br>required from schools with a<br>phase of PS, MP, MS, SS or AT.                                   | Spring return<br>Software issue - please contact your Local Support Unit for assistance, quoting validation error code 5023.                                                                                                    |
| 8    | 5026 | Pupils can only be on work<br>experience if the Census return<br>is from a school with a phase of<br>MS, SS or AT.                                            | Spring return<br>Software issue - please contact your Local Support Unit for assistance, quoting validation error code 5026.                                                                                                    |
| 8    | 5027 | Pupils can only be attending an FE college if the Census return is from a school with a phase of MS, SS or AT.                                                | Spring return<br>Software issue - please contact your Local Support Unit for assistance, quoting validation error code 5027.                                                                                                    |
| 8    | 5032 | Data items in the class<br>information module are only<br>required from schools with a<br>phase of PS, MP, MS, SS or AT.                                      | Spring return<br>Software issue - please contact your Local Support Unit for assistance, quoting validation error code 5032.                                                                                                    |
| 8    | 5036 | Class type can only be returned<br>from schools with a phase of PS<br>or AT, and may be present only<br>for year groups E1, E2, N1, N2,<br>R, 1-7, or M.      | Spring return<br>Software issue - please contact your Local Support Unit for assistance, quoting validation error code 5036.                                                                                                    |
| 8    | 5037 | Class key stage can only be<br>returned from schools with a<br>phase of PS or AT, and may be<br>present only for year groups E1,<br>E2, N1, N2, R, 1-7, or M. | Spring return<br>Class Key Stage information is only required from Primary and All-Through schools.<br>Select Routines   Statutory Returns   School Census, then navigate to the Classes panel. Ensure that all class<br>information is recorded co. |
| 8    | 5038 | Class activity can only be<br>returned from schools with a<br>phase of PS or AT, and may be<br>present only for year groups E1,<br>E2, N1, N2, R, 1-7, or M.  | Spring return<br>Class Activity information is only required from Primary and All-Through schools.<br>Select Routines   Statutory Returns   School Census, then navigate to the Classes panel. Ensure that all class<br>information is recorded.     |
| 8    | 5039 | The number of home pupils is<br>only required from schools with<br>a phase of PS, MP, MS, SS or<br>AT.                                                        | Software issue - please contact your Local Support Unit for assistance, quoting validation error code 5039.                                                                                                    |

| Туре | Code | Error Message                                                                                                    | Comment/Resolution                                                                                                    |
|------|------|----------------------------------------------------------------------------------------------------|----------------------------------------------------------------------------------------------------|
| 8    | 5040 | The number of guest pupils is<br>only required from schools with<br>a phase of PS, MP, MS, SS or<br>AT.                                                               | Spring return<br>Software issue - please contact your Local Support Unit for assistance, quoting validation error code 5040. |
| 8    | 5046 | Youth Support Services<br>indicator is not required from<br>schools with a phase of NS or<br>PS.                                                                      | Software issue - please contact your Local Support Unit for assistance, quoting validation error code 5046.                  |
| 8    | 5048 | Pupil's type of class can only be<br>returned from schools with a<br>phase of PS or AT and may be<br>present only for pupils in NC<br>Year E1, E2, N1, N2, R, or 1-7. | Software issue - please contact your Local Support Unit for assistance, quoting validation error code 5048.                  |
| 8    | 5049 | SEN Unit Indicator is not required from schools with a phase of SP or PR.                                                                                             | Software issue - please contact your Local Support Unit for assistance, quoting validation error code 5049.                  |
| 8    | 5050 | Resourced provision indicator is<br>not required from schools with a<br>phase of SP or PR.                                                                            | Software issue - please contact your Local Support Unit for assistance, quoting validation error code 5050.                  |
| 8    | 5051 | Exclusions must not be present for Nursery schools.                                                                                                    | Software issue - please contact your Local Support Unit for assistance, quoting validation error code 5051.                  |
| 8    | 5057 | Attendance information is not required from schools with a phase of NS.                                                                                               | Software issue - please contact your Local Support Unit for assistance, quoting validation error code 5057.                  |
| 8    | 5065 | Schools with a phase of NS should not submit any records for pupils no longer on-roll.                                                                                | Software issue - please contact your Local Support Unit for assistance, quoting validation error code 5065.                  |
| 8    | 5080 | Summer half term 2 attendance not required if nursery school.                                                                                                    | Autumn return<br>Software issue - please contact your Local Support Unit for assistance, quoting validation error code 5080. |
| 8    | 5094 | Hours at setting is not required from CTCs or non-maintained special schools.                                                                                         | Software issue - please contact your Local Support Unit for assistance, quoting validation error code 5094.                  |

| Туре | Code | Error Message                                                                                                    | Comment/Resolution                                                                                                    |
|------|------|----------------------------------------------------------------------------------------------------|----------------------------------------------------------------------------------------------------|
| 8    | 5095 | Funded hours are not required<br>from CTCs or non-maintained<br>special schools.                                                                                                    | Software issue - please contact your Local Support Unit for assistance, quoting validation error code 5095.                                                                                                    |
| 8    | 5096 | 30-Hour code is not required from CTCs or non-maintained special schools.                                                                                                    | Software issue - please contact your Local Support Unit for assistance, quoting validation error code 5096.                                                                                                    |
| 8    | 5106 | Learning aims are only required<br>for schools with a <phase> of<br/>SS, MS, AT or PR.</phase>                                                                                                    | Autumn return<br>Software issue - please contact your Local Support Unit for assistance, quoting validation error code 5106.                                                                                                    |
| 8    | 5125 | Data items in the Secondary<br>admission appeals module are<br>only required from schools with<br>governance type of VA, FO or<br>CA.                                                                 | Select Routines   Statutory Returns   School Census, then edit the applicable information in the Secondary Admission Appeals panel on the Census Return Details page.                                                                                                    |
| 8    | 5126 | Data items in the Secondary<br>admission appeals module are<br>not required from schools with a<br>phase of NS, SP or PR.                                                                             | Software issue - please contact your Local Support Unit for assistance, quoting validation error code 5126.                                                                                                    |
| 8    | 5130 | Postcode is not required for off role pupils without learning aims.                                                                                                    | Autumn return<br>Software issue - please contact your Local Support Unit for assistance, quoting validation error code 5130.                                                                                                    |
| 8    | 5140 | Proficiency in English is missing<br>or invalid for child in reception<br>and above with language not<br>equal to ENG (English) or ENB<br>(believed to be English) or BSL<br>(British sign language). | Select Focus   Pupil (or Student)   Pupil (or Student) Details – Ethnic/Cultural panel. Click the New button adjacent to<br>Proficiency in English to display the Add Proficiency in English dialog. Enter the Date of Assessment, then select<br>the Level of proficiency from the drop-down list. |
| 8    | 5155 | UPRN is incorrect format.                                                                                                    | Software issue - please contact your Local Support Unit for assistance, quoting validation error code 5155.                                                                                                    |
| 8    | 5160 | Class information is missing.                                                                                                    | Spring return<br>Primary and Secondary (including Middle deemed) and All-Through<br>Select Routines   Statutory Returns   School Census, then navigate to the Classes panel. Ensure that all class<br>information is recorded.                                                                      |

| Туре | Code | Error Message                                                                                                    | Comment/Resolution                                                                                                    |
|------|------|----------------------------------------------------------------------------------------------------|----------------------------------------------------------------------------------------------------|
| 8    | 5165 | Traineeship is missing or invalid.                                                                                                    | Autumn return<br>Software issue - please contact your Local Support Unit for assistance, quoting validation error code 5165.                                                                                                    |
| 8    | 5170 | Child's funded hours must not be provided for pupil aged 4 in reception.                                                                     | Not applicable to CTCs and NMSS<br>Select Tools   Statutory Returns Tools   Update Early Years, then ensure that funded hours have <u>not</u> been recorded<br>for pupils aged 4 in reception.                                                                                                    |
| 8    | 5180 | Child's funded hours not<br>provided or out of the range 0 to<br>25 to two decimal places for<br>pupils aged 4 not in reception or<br>above. | Not applicable to CTCs and NMSS         Select Tools   Statutory Returns Tools   Update Early Years, then ensure that funded hours have been recorded for all applicable pupils.         Pupils funded through the Funded Hours entitlement are eligible for a maximum of 25 funded hours a week. Funded hours should be entered using two decimal places, e.g. 1 hour 15 minutes must be entered as 1.25.         A value must be entered; leaving a cell blank, results in a validation error being displayed when the return is created and validated. |
| 8    | 5190 | Child's hours at setting must not be provided for pupils aged 4 in reception.                                                                | Not applicable to CTCs and NMSS<br>Select Tools   Statutory Return Tools   Update Early Years, then ensure that hours at setting have <u>not</u> been recorded<br>for pupils aged 4 in reception.                                                                                                    |
| 8    | 5200 | Child's hours at setting is<br>missing for pupils aged 4 in<br>nursery provision.                                                            | Not applicable to CTCs and NMSS<br>Select Tools   Statutory Return Tools   Update Early Years, then ensure that hours at setting has been recorded for<br>pupils aged 4 in nursery classes.<br>Hours at Setting should be entered using two decimal places, e.g. 1 hour 15 minutes must be entered as 1.25.                                                                                                    |
| 8    | 5210 | Extended hours are not required from CTCs or non-maintained special schools.                                                                 | Non-maintained Special schools and CTSs - Select <b>Tools   Statutory Return Tools   Update Early Years</b> , then ensure that <b>Extended Funded Hours</b> have <u>not</u> been recorded.<br>The following link Extended Funded Hours information provided by the DfE can be found on their website: ( <u>https://www.gov.uk/government/publications/30-hours-free-childcare-la-and-early-years-provider-guide</u> ).                                                                                                    |
| 8    | 5215 | Disability access fund<br>information is not required from<br>CTCs or non-maintained special<br>schools.                                     | Select <b>Tools   Statutory Return Tools   Update Early Years</b> . Ensure that <b>Disability Access Fund</b> has <u>not</u> been recorded for pupil/students attending non-maintained Specials school or CTSs.                                                                                                    |

| Туре | Code | Error Message                                                                                                    | Comment/Resolution                                                                                                    |
|------|------|----------------------------------------------------------------------------------------------------|----------------------------------------------------------------------------------------------------|
| 8    | 5220 | The disability access fund<br>indicator is only available for<br>pupils with funded hours.                                                                   | <ul> <li>Not applicable to CTCs and NMSS</li> <li>The Disability Access Fund is awarded to three and four year old pupils who meet the following criteria: <ul> <li>They are in receipt of child Disability Living Allowance (DLA) and</li> <li>They access their entitlement to free early learning and childcare, e.g. funded hours.</li> </ul> </li> <li>Select Tools   Statutory Return Tools   Update Early Years.</li> <li>If the pupil is in receipt of Disability Access Fund, the pupil must also be in receipt of funded hours and therefore Funded Hours must be recorded in the Pupils panel.</li> <li>If Funded Hours are not recorded, the Disability Access Fund must be set to No.</li> </ul> |
| 8    | 5225 | Child's funded hours is out of<br>the range 0 to 15 to two decimal<br>places for pupils with a valid<br>30-hour code.                                        | Not applicable to CTCs and NMSS<br>Select Tools   Statutory Return Tools   Update Early Years, then ensure that Extended Funded Hours have been<br>recorded correctly. Hours should be entered using two decimal places, e.g. 1 hour 15 minutes must be entered as 1.25.<br>The following link Extended Funded Hours information provided by the DfE can be found on their website:<br>(https://www.gov.uk/government/publications/30-hours-free-childcare-la-and-early-years-provider-guide).                                                                                                    |
| 8    | 5230 | The disability access fund<br>indicator is missing or not a valid<br>value for pupils aged 3 or 4 (in<br>nursery provision).                                 | Not applicable to CTCs and NMSS<br>Select Tools   Statutory Return Tools   Update Early Years. Ensure that the correct value (Yes or No) is selected from<br>the Disability Access Fund drop-down list. Alternatively, the cell can be left blank if Disability Access Fund is not<br>applicable to that pupil.<br>If this validation error is still generated after recreating and validating the return, please contact your Local Support Unit<br>for assistance, quoting validation error code 5230.                                                                                                    |
| 8    | 5235 | 2-year-old basis of funding is<br>missing or an invalid value or<br>2-year-old funding basis has<br>been provided without any<br>funded hours being present. | Spring return         Not applicable to CTCs and NMSS         Select Tools   Statutory Return Tools   Update Early Years, then ensure that all applicable funding values for two year olds are present and recorded correctly.         Hours should be entered using two decimal places, e.g. 1 hour 15 minutes must be entered as 1.25.                                                                                                    |

| Туре | Code  | Error Message                                                                                                    | Comment/Resolution                                                                                                    |
|------|-------|----------------------------------------------------------------------------------------------------|----------------------------------------------------------------------------------------------------|
|      | 5240Q | Please check: The number of<br>hours at setting indicates that<br>the pupils may be attending the<br>school full time. As such, the<br>pupil cannot be recorded as part<br>time. However, they have been<br>recorded as part-time. | Not applicable to CTCs and NMSS<br>Select Tools   Statutory Return Tools   Update Early Years, then check Hours at Setting to ensure they are correctly.<br>Hours should be entered using two decimal places, e.g. 1 hour 15 minutes must be entered as 1.25.<br>Select Focus   Pupil (or Student)   Pupil (or Student) Details – Registration panel. Ensure that the correct value has<br>been selected from the Attendance Mode drop-down list. |
| 8    | 9999  | Module is missing.                                                                                                    | A pupil/student characteristic is missing.<br>In most cases this error is triggered by a Leaver with missing ethnicity and or first language. Ensure that the Leaver's ethnicity and first language is present.<br>For more information, please refer to KB106213 via the <b>Knowledge Base</b> on the <b>My Account</b> website ( <u>https://myaccount.capita-cs.co.uk</u> ).                                                                    |

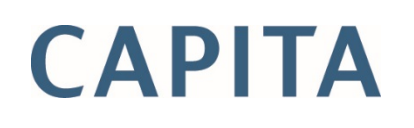